113.08 修訂

# 高雄市學生學習歷程檔案系統 操作手冊

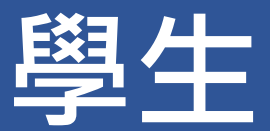

# 目錄

| 1. | 首頁     |                            | 1  |
|----|--------|----------------------------|----|
| 1  | .1     | 功能列                        | 1  |
|    | 1.1.1  | 登入(學生登入頁面)                 | 1  |
| 1  | .2     | 最新消息                       | 2  |
| 1  | .3     | 認識學群                       | 2  |
| 1  | .4     | 營隊活動                       | 3  |
| า  | E\$ 33 | <b>屏</b> 扫                 | л  |
| Ζ. | 字百     | <i>险</i> 任储余偃              | 4  |
| 2  | .1     | 基本資料                       | 5  |
|    | 2.1.1  | 個人簡歷                       | 5  |
|    | 2.1.2  | 校內幹部經歷                     | 7  |
|    | 2.1.3  | 查詢幹部經歷提交中央資料庫紀錄            | 7  |
| 2  | .2     | 修課紀錄                       | 8  |
|    | 2.2.1  | 課程諮詢紀錄                     | 8  |
|    | 2.2.2  | 學習成果上傳                     | 10 |
|    | 2.2.3  | 學習成果認證                     | 14 |
|    | 2.2.4  | 勾選學習成果                     | 15 |
|    | 2.2.5  | 查詢修課紀錄提交中央資料庫紀錄            | 19 |
|    | 2.2.6  | 查詢學習成果提交中央資料庫紀錄            | 20 |
| 2  | .3     | 多元表現                       | 21 |
|    | 2.3.1  | 幹部經歷紀錄                     | 22 |
|    | 2.3.2  | 競賽參與紀錄                     | 23 |
|    | 2.3.3  | 檢定證照紀錄                     | 25 |
|    | 2.3.4  | 服務學習紀錄                     | 27 |
|    | 2.3.5  | 彈性學習紀錄                     | 29 |
|    | 2.3.6  | 團體活動時間紀錄                   | 31 |
|    | 2.3.7  | 職場學習紀錄                     | 33 |
|    | 2.3.8  | 作品成果紀錄                     | 35 |
|    | 2.3.9  | 大學及技專院校先修課程紀錄              | 37 |
|    | 2.3.10 | 其他活動紀錄                     | 39 |
|    | 2.3.11 | 勾選多元表現紀錄                   | 41 |
|    | 2.3.12 | 查詢多元表現提交中央資料庫紀錄            | 45 |
| 2  | .4     | 其他(非提交中央資料庫項目,由學生自行選擇是否使用) | 47 |
|    | 2.4.1  | 自傳                         | 47 |
|    | 2.4.2  | 學習計畫                       | 48 |
|    | 2.4.3  | 心 <i>理測驗</i>               | 48 |
|    | 2.4.4  | 健康狀況資料                     | 49 |

| 3. | 下載個   | 回人檔案          | 54 |
|----|-------|---------------|----|
|    | 2.4.9 | 自主學習計畫認證      | 53 |
|    | 2.4.8 | 自主學習計畫上傳      | 52 |
|    | 2.4.7 | 大學端需求         | 50 |
|    | 2.4.6 | 體適能資料         | 50 |
|    | 2.4.5 | 小論文 <i>資料</i> | 49 |

# 1. 首頁

1.1 功能列

#### 1.1.1 登入(學生登入頁面)

- 請使用透過校務系統登入。
- 忘記密碼請洽就讀學校教務處進行重設,重設完畢後請先登入校務系統更改密碼再登入學習
   歷程系統。

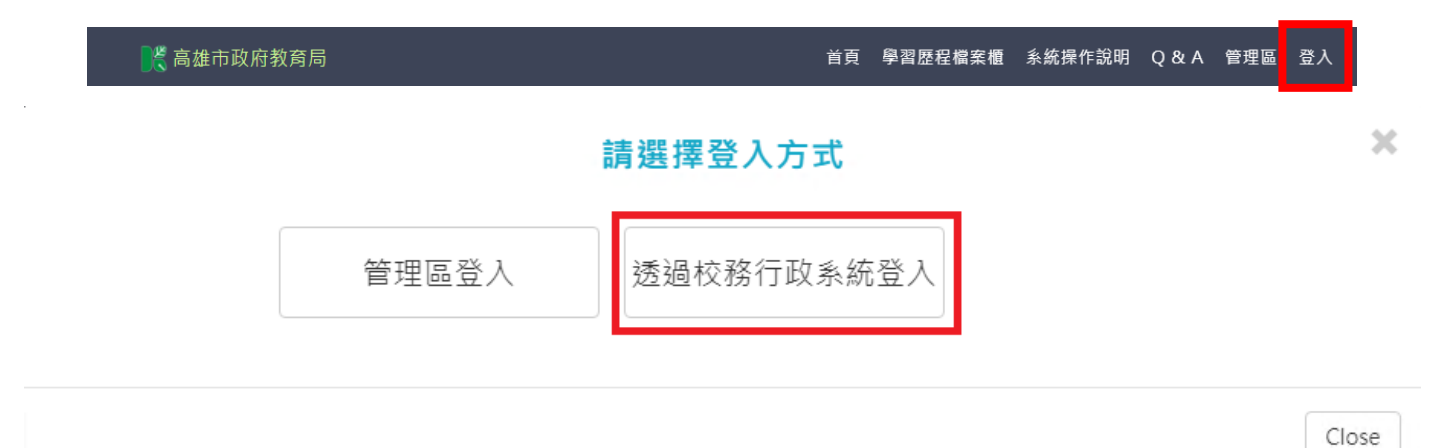

# 請輸入您在校務系統的帳密,以登入學習歷程

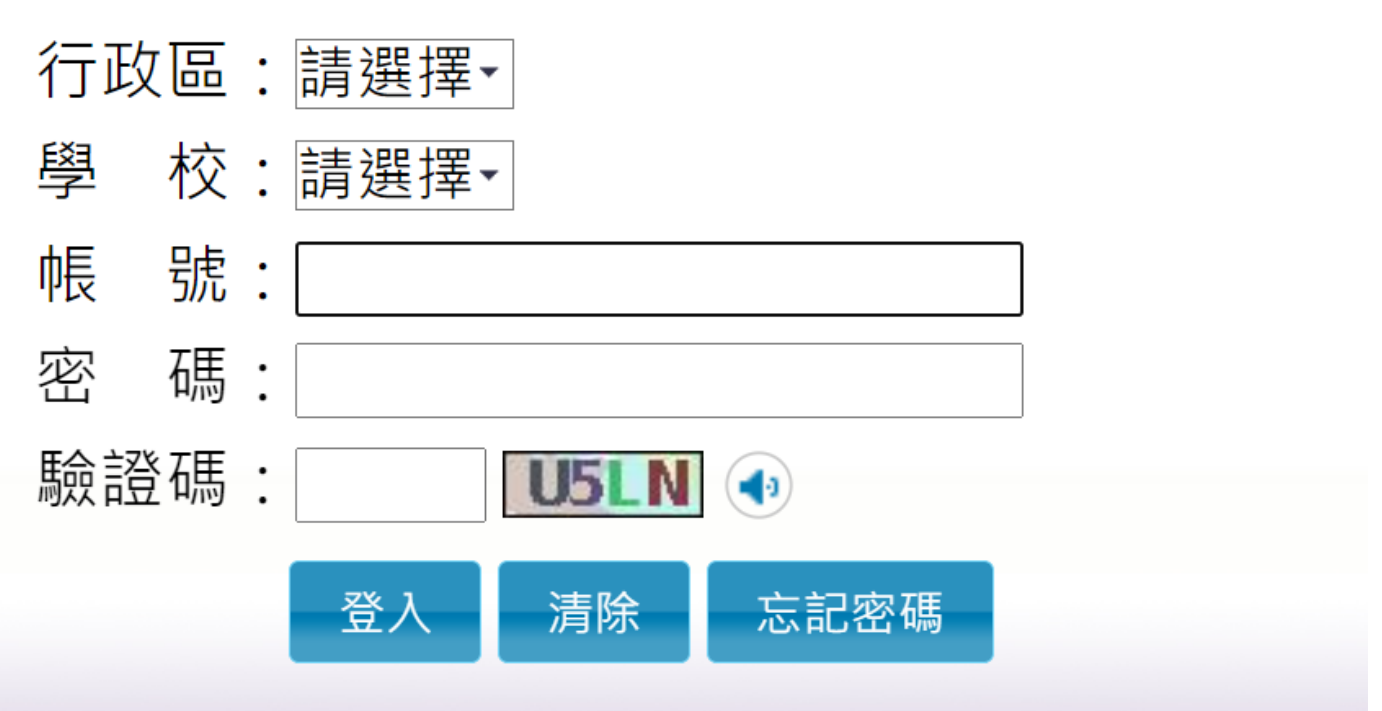

## 1.2 最新消息

#### ● MORE 鈕可展開最新消息。

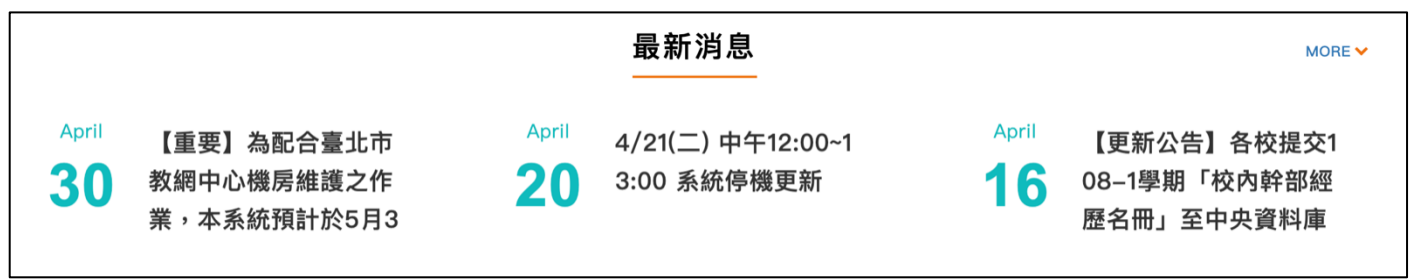

## 1.3 認識學群

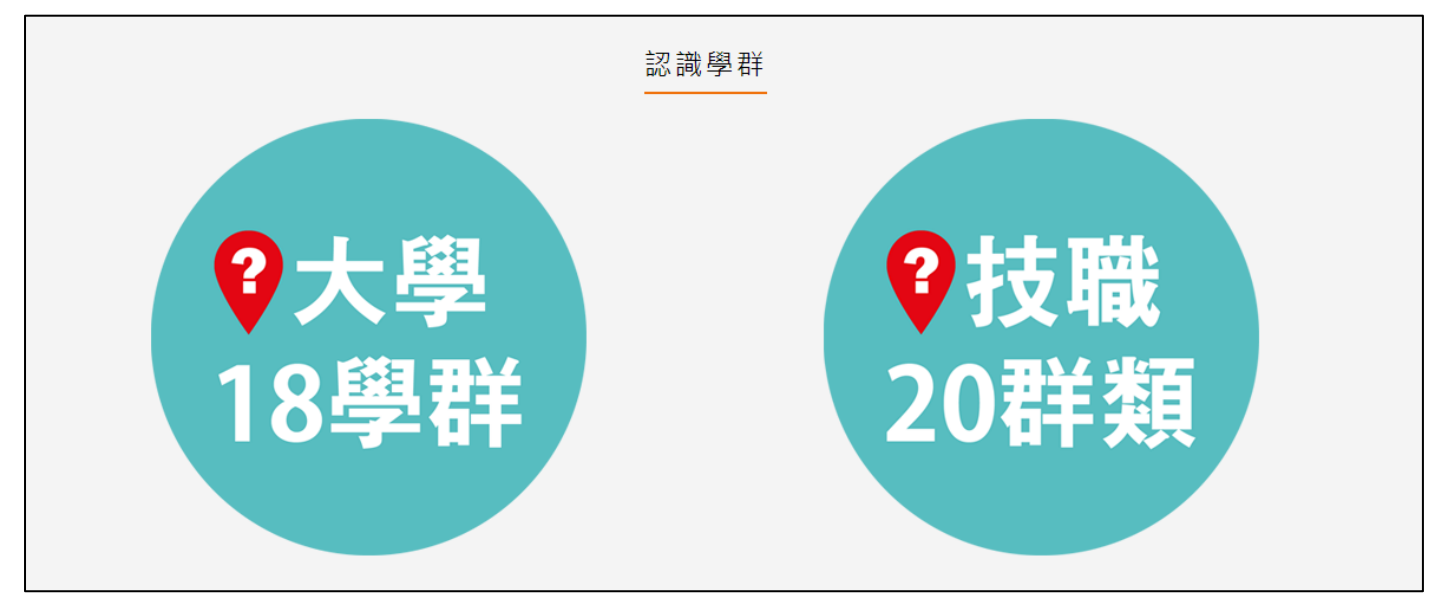

#### ● 大學 18 學群

大學選才與高中育才輔助系統

https://collego.ceec.edu.tw/

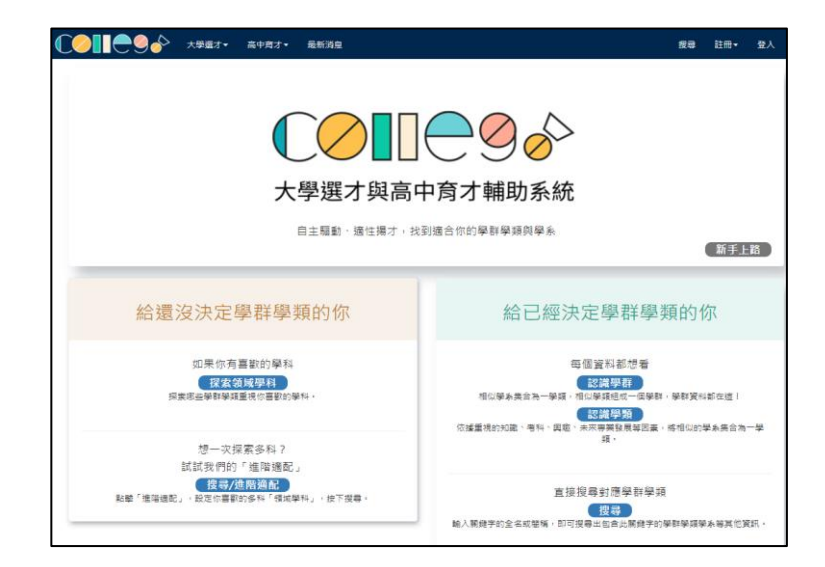

## ● 技職 20 群類

技訊網 https://techexpo.moe.edu.tw/search/

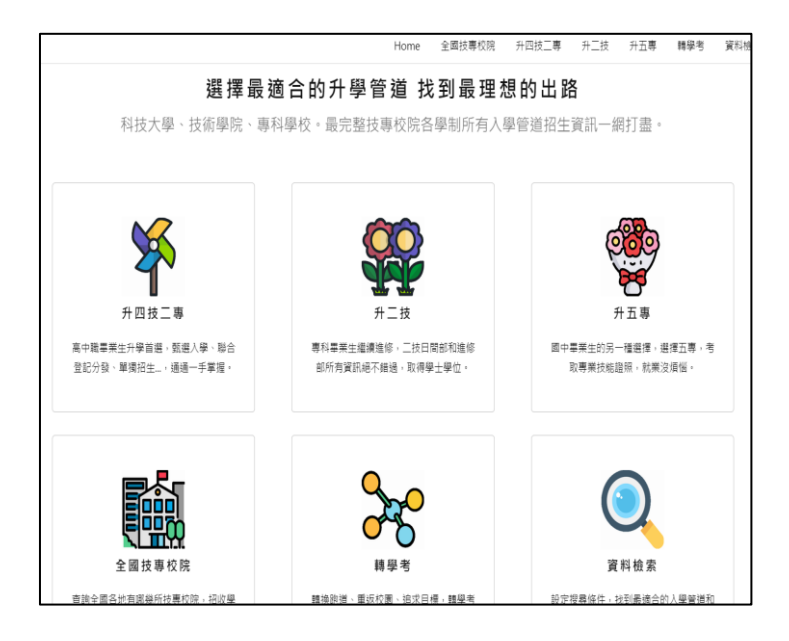

## 1.4 營隊活動

點選封面查詢營隊相關活動內容。

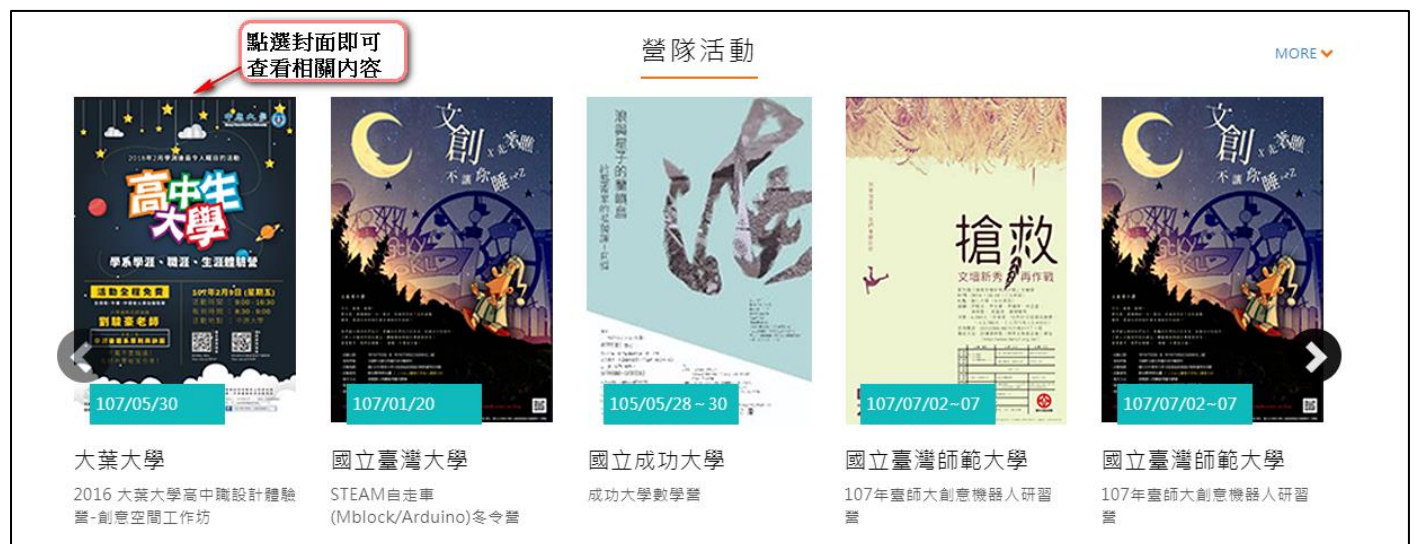

# 2. 學習歷程檔案櫃

#### ● 進入學生學習歷程 需勾選釋出同意書

訊息

#### 資料釋出同意書

您有依據高級中等學校學生學習歷程檔案作業要點第六點 規定:「學生申請就讀大專校院時,經學生本人同意及勾 選後,國教署得將學習歷程中央資料庫之相關資料釋出至 其申請之校、院、系、科、組或學位學程,作為招生選才 之參據。」請問您是否同意本系統蒐集資料依上開法規進 行資料釋出:

□ 同意(同意後在學期間不再詢問)

不同意(無法進行提交前勾選)

確定

● 進入學生學習歷程檔案櫃首頁顯示【學習歷程】

每學年勾選學習成果以 6 件為上限; 勾選多元表現以 10 件為上限。

學習歷程 收訖明細 成績及日常表現 其他(非提交項目)

學習成果 送出認證日期時間 2022/11/01 02:00 ~ 2023/01/30 21:59
 學習成果 開放勾選日期時間 2022/12/01 05:00 ~ 2022/12/21 21:59
 多元表現 開放勾選日期時間 2022/10/01 00:00 ~ 2022/11/25 23:59

#### 111學年度

學習成果
●
●
●
●
●
●
●
●
●
●
●
●
●
●
●
●
●
●
●
●
●
●
●
●
●
●
●
●
●
●
●
●
●
●
●
●
●
●
●
●
●
●
●
●
●
●
●
●
●
●
●
●
●
●
●
●
●
●
●
●
●
●
●
●
●
●
●
●
●
●
●
●
●
●
●
●
●
●
●
●
●
●
●
●
●
●
●
●
●
●
●
●
●
●
●
●
●
●
●
●
●
●
●
●
●
●
●
●
●
●
●
●
●
●
●
●
●
●
●
●
●
●
●
●
●
●
●
●
●
●
●
●
●
●
●
●
●
●
●
●
●
●
●
●
●
●
●
●
●
●
●
●
●
●
●
●
●
●
●
●
●
●
●
●
●
●
●
●
●
●
●
●
●
●
●
●
●
●
●
●
●
●
●
●
<

● 進入檔案櫃會跳出認證結果通知。如下圖

| 訊息                                |
|-----------------------------------|
| 您有1則學習成果認證已完成審核,請至【學習成果認證】<br>中查看 |
| 確定                                |

於勾選時間畫面出現勾選時間提醒

| 訊息                                    |
|---------------------------------------|
| 課程學習成果勾選                              |
| 1.課程學習成果請於112年11月30日前完成勾選,您已<br>勾選1件。 |
| 2.多元表現請於112年11月30日前完成勾選,您已勾選0<br>件。   |
| 未勾選者無法提交學習歷程中央資料庫,也無法於升學使<br>用。       |
|                                       |
| 確定                                    |

- 學習歷程檔案櫃首頁(如下圖)·紅色標記項目為校務行政系統同步項目。
- 【上傳學習成果】會同步修課科目。

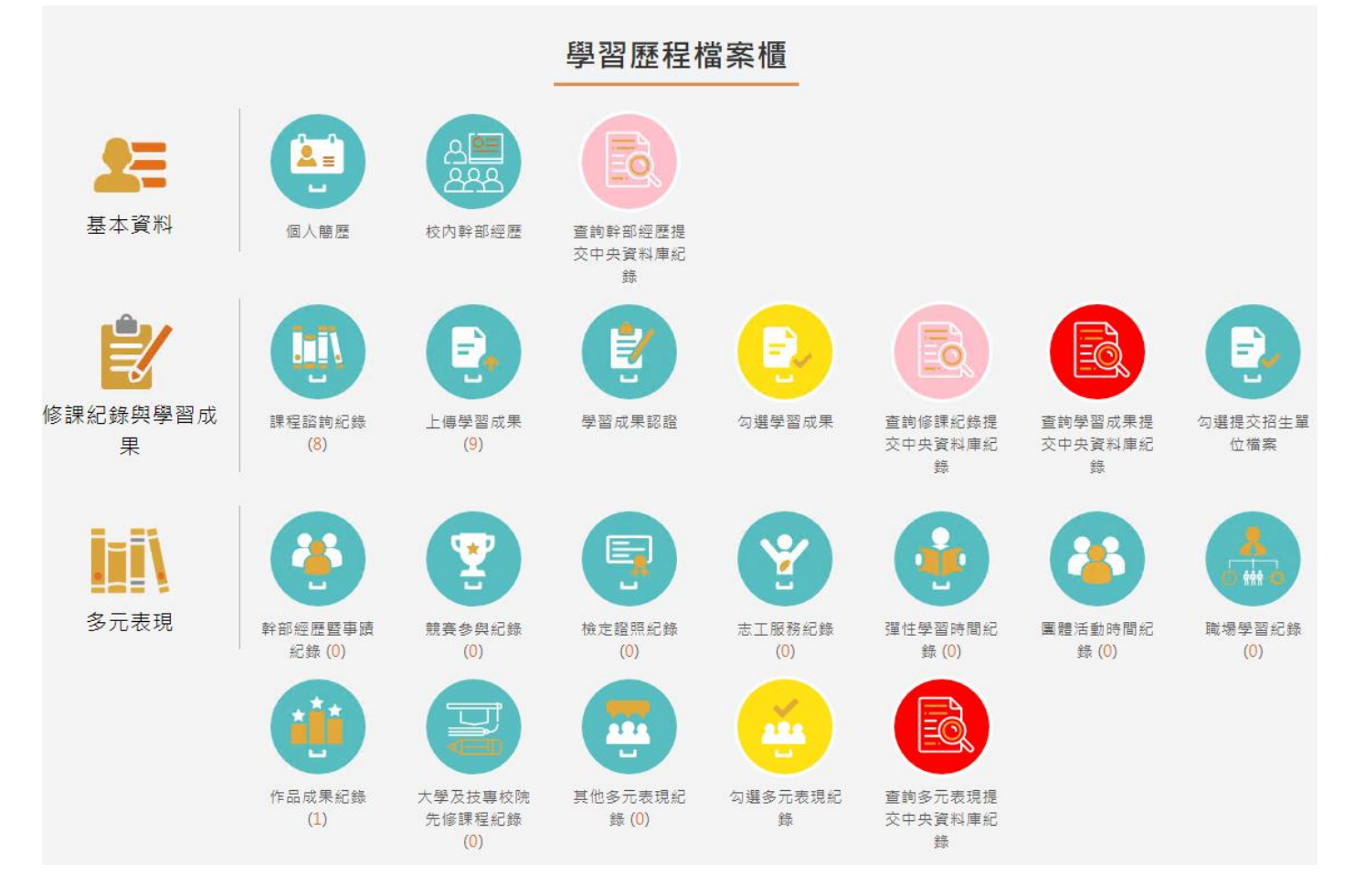

## 2.1 基本資料

#### 2.1.1 個人簡歷

- 畫面上半部左邊的資料由校務行政系統匯入,資料不可修改。
- 畫面上半部右邊為學生自行填入,該資料<mark>不會回傳到校務行政系統及提交中央資料庫</mark>。
- 畫面下半部為學生的學年期資料

#### 113.08 修訂

|         |            | 基本         | 2資料  | 維護        |          |   |
|---------|------------|------------|------|-----------|----------|---|
|         |            | 限定格式JPG,PN | G    | 備用E-mail: | 備用E-mail |   |
| 瀏覽照     | iH         | 上傳照片       |      | 社群帳號:     | 社群帳號     |   |
| 學號      | :          |            | Ш    | 暱稱:       | 暱稱       |   |
| 姓名      | :          |            | Ш    | 自我介紹:     |          |   |
| 身分證字號   | : F******9 |            | Ш    |           |          |   |
| 生日      | :          |            | Ш    | 我的興趣:     | 我的興趣     |   |
| 主要Email | :          |            | ו∟   |           |          |   |
|         |            |            | 學歷   |           |          |   |
| 學年度     | Į          | 學期         | 条    | 年級        | 斑級       |   |
| 107     | 1          | L          |      |           | 一年三班     |   |
| 4       |            |            | /##= |           |          | • |

#### 2.1.2 校內幹部經歷

資料由校務行政系統匯入,資料不可修改。若要上傳多元表現請使用多元表現-幹部經歷暨事蹟
 紀錄功能輸入資料並上傳幹部證明。

| 學年  | 學期 | 單位名稱         | 擔任職務 | 幹部等級 | 開始日期      | 结束日期      |           |           |      |      |           |           |  |
|-----|----|--------------|------|------|-----------|-----------|-----------|-----------|------|------|-----------|-----------|--|
| 109 | 1  | <b>₽</b> Ш有機 | 風紀股長 | 斑級幹部 | 109/08/31 | 110/01/20 |           |           |      |      |           |           |  |
| 109 | 2  |              |      |      |           |           |           |           | 綠化股長 | 斑級幹部 | 110/02/22 | 110/07/02 |  |
| 110 | 1  |              | 社長   | 社園幹部 | 110/09/01 | 111/01/20 |           |           |      |      |           |           |  |
| 110 | 2  |              |      |      | 風紀股長      | 斑級幹部      | 111/02/11 | 111/06/30 |      |      |           |           |  |
| 110 | 2  |              | 社長   | 社團幹部 | 111/02/11 | 111/06/30 |           |           |      |      |           |           |  |
| 111 | 1  |              | 風紀股長 | 斑級幹部 | 111/08/30 | 112/01/19 |           |           |      |      |           |           |  |
| 111 | 2  |              | 風紀股長 | 斑級幹部 | 112/02/13 | 112/06/30 |           |           |      |      |           |           |  |

#### 幹部經歷

#### 2.1.3 查詢幹部經歷提交中央資料庫紀錄

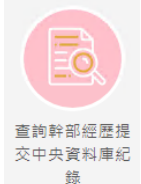

此功能為查詢多元表現提交中央資料庫歷程記錄,同時也可以在收訖明細確認期 間內從此處做確認。

| 1101 🗸                                                        | 查詢    |
|---------------------------------------------------------------|-------|
| 您並未提交資料至中央資料庫<br>1101確認期限:2022/03/18 12:00 ~ 2022/04/22 23:59 | 列印確認單 |
|                                                               |       |
| 資料錯誤回報 資料正確無誤                                                 |       |

查詢幹部經歷提交中央資料庫紀錄

查詢幹部經歷提交中央資料庫紀錄

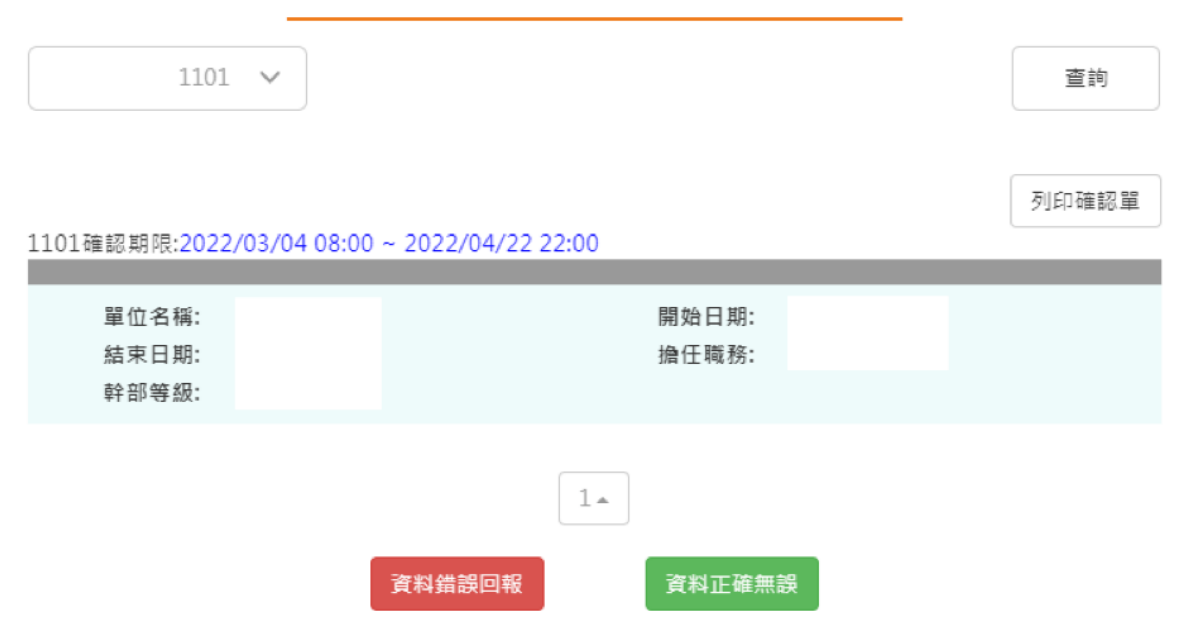

# 2.2 修課紀錄

## 2.2.1 課程諮詢紀錄

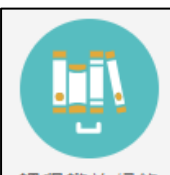

課程諮詢紀錄可檢視及下載附件由課程諮詢教師新增的相關諮詢內容。如下圖

| 課程諮詢紀錄    |    |      |           |                 |    |  |  |
|-----------|----|------|-----------|-----------------|----|--|--|
| 諮詢日期      | 人數 | 地點   | 諮詢主題      | 諮詢內容            | 附件 |  |  |
| 107/12/19 | 1  | 教室1  | TEST      | TEST            | ۲  |  |  |
| 107/11/21 | 1  | 電腦教室 | 電腦資訊      | C++             |    |  |  |
| 107/11/15 | 42 | 會議室  | 語文相關學系課程  | 語文相關學系課程諮詢      |    |  |  |
| 107/11/01 | 1  | 中崙高中 | 未來何趣何從-職涯 | 藉由職輔老師個人諮詢方式引導學 | ۲  |  |  |
| 107/11/02 | 2  | 校外   | 設計系未來展望   | 創意設計            | ٩  |  |  |
| 107/11/01 | 1  | 中崙高中 | 生涯發展      | 了解學生升學方向        | ۲  |  |  |

#### ● 選擇檢視的項目後。如下圖

# 課程諮詢紀錄

- 諮詢日期: 110/12/29
  - 地點: 班級教室
  - 人數: 27

#### 諮詢教師:

- 諮詢主題: 課程安排、選課及升學進路介紹及討論
- 諮詢內容: 針對學校課程安排坐介紹;如何網路選課及選課期限提醒;高三升學進路介 紹及討論

#### 關閉

#### 2.2.2 學習成果上傳

學習成果學期認證及學年勾選至教育部中央資料庫流程圖

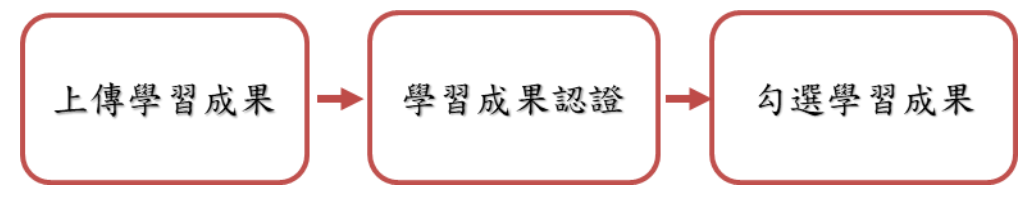

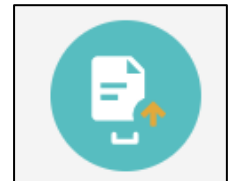

- 可由 上傳學習成果 選擇科目上傳學習成果檔案,支援拖曳上傳。如下圖
  - 步驟一:上方紅框選擇欲上傳科目
  - 步驟二:選擇檔案文件檔案、影音檔
  - 步驟三:點選儲存鈕
  - 限制:
    - ♦ 文件檔:
      - 檔案格式 PDF、JPEG、JPG 一次一個檔案若有多項文件檔上傳請自行整合為 一份。
      - 檔案大小:4MB
    - ♦ 影音檔:
      - 檔案格式:MP3、MP4
      - 檔案大小:10MB
  - 註 1:請使用轉檔程式轉檔勿直接修改副檔名否則可能無法上傳。
  - 註 2: 單次上傳最多可上傳一份文件檔與一份影音檔。

| 學年  | 學期 | 科目   | 成績 |         | 學習成果 |   |
|-----|----|------|----|---------|------|---|
| 111 | 2  | 數學乙  |    | 4 🃆 待認證 |      |   |
| 111 | 2  | 國文三上 |    |         |      |   |
| 111 | 2  | 地理三上 |    |         |      |   |
| 111 | 2  | 歷史三上 |    |         |      |   |
| 111 | 2  | 體商三上 |    |         |      |   |
| 111 | 2  | 班會三上 |    |         |      |   |
| 111 | 1  | 數學乙  |    |         |      |   |
| 111 | 1  | 國文三上 |    | ▲ 🌺 通   |      |   |
| 111 | 1  | 地理三上 |    |         |      |   |
| 111 | 1  | 歷史三上 |    |         |      |   |
| 4   |    |      |    |         |      | Þ |

| ※請從上方表格中點選要上傳檔案的科 | 4目。               |
|-------------------|-------------------|
| ※文件檔案與影音檔案至少擇一上傳, | 亦可同時包含文件及影音檔案各一個。 |

1.

| *學年度:  |                 | *學期:                 |            |
|--------|-----------------|----------------------|------------|
| *科目:   |                 | <mark>*</mark> 文件檔案: | 可拖曳上傳(4MB) |
| *影音檔案: | 上傳檔案(10MB)      |                      |            |
| 相關簡述:  | 100字內課程學習成果相關簡述 |                      | ĥ          |
|        |                 |                      | (0/100)    |

儲存

● 上傳後詢問是否直接送出認證。

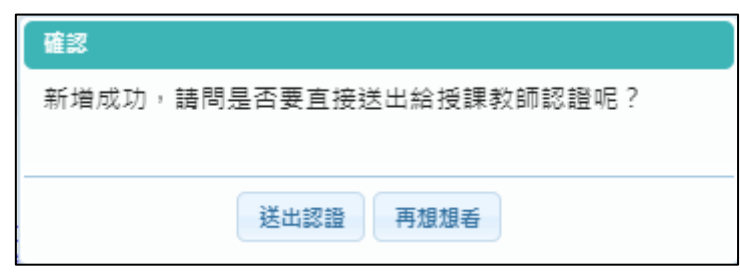

科目是由校務行政中的配課資料同步匯入。

1111/總上傳件數:6/99件 未送出認證件數:0件 1112/總上傳件數:1/99件 未送出認證件數:0件

|     | 學年    | 學期  | 科目                | 成績  |         | 學習成果 |
|-----|-------|-----|-------------------|-----|---------|------|
|     | 111   | 2   | 數學乙               |     | 4 🏡 待認證 |      |
|     | 111   | 2   | 國文三上              |     |         |      |
|     | 111   | 2   | 地理三上              |     |         |      |
|     | 111   | 2   | 歷史三上              |     |         |      |
|     | 111   | 2   | 體育三上              |     |         |      |
|     | 111   | 2   | 班會三上              |     |         |      |
|     | 111   | 1   | 數學乙               |     |         |      |
|     | 111   | 1   | 國文三上              |     | ◀ 🌄 通   |      |
|     | 111   | 1   | 地理三上              |     |         |      |
|     | 111   | 1   | 歷史三上              |     |         |      |
|     | •     |     |                   |     |         | Þ    |
|     |       |     |                   |     | 1-      |      |
| 狀態為 | 禹(1)時 | 可以冊 | ┃<br>下載文<br>删除該成果 | 作檔案 | •       |      |

狀態為(2)無法修改檔案只能檢視成果檔案。(可以針對上個學年認證通過的學習成果檔案進行刪除,但需未勾選至國教署提交。)

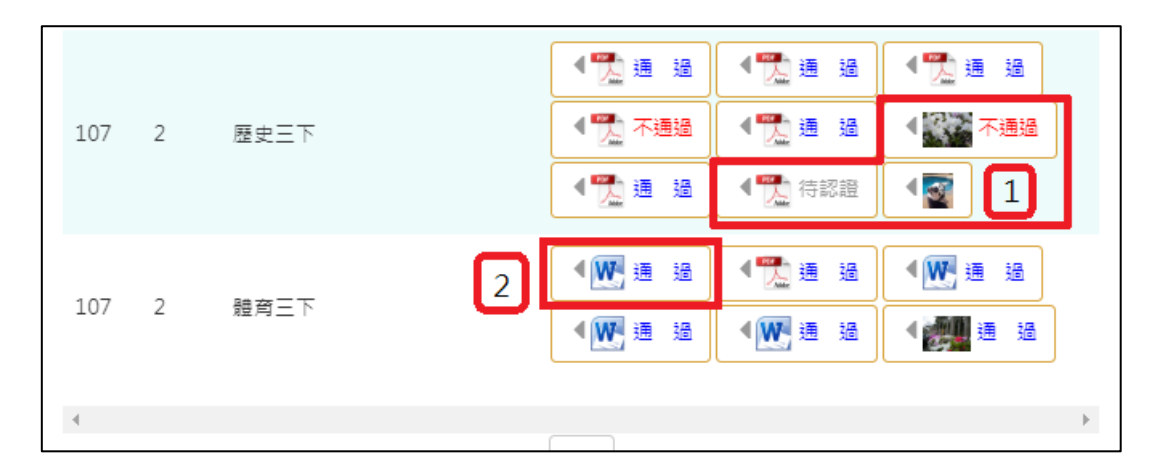

| 訊息            |
|---------------|
| 不可以刪除已認證通過的項目 |
|               |
| 庞宁            |
| THE ALL       |

| _ | -   | 1 / 1 |      |    |                 |
|---|-----|-------|------|----|-----------------|
|   |     |       |      |    | 我的資料            |
|   | 學年  | 學期    | 科目   | 成績 | 學習成果            |
|   | 106 | 2     | 英文一下 | 82 |                 |
|   | 106 | 2     | 數學一下 | 88 | 通通 通過 待認證 💽 不通過 |
|   | 106 | 2     | 數選一下 | 88 |                 |
|   | 106 | 2     | 公民一下 | 83 |                 |
|   | 106 | 2     | 歷史一下 | 73 |                 |
|   | 106 | 2     | 地理一下 | 83 |                 |
|   | 106 | 2     | 趣味數學 | 83 |                 |

#### 下一頁可以檢視歷年成績及上傳檔案。如下圖

#### 2.2.3 學習成果認證

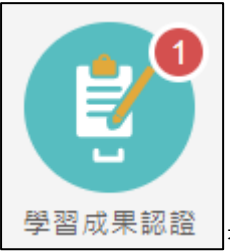

」查詢及檢視學習成果認證(當有認證結果會氣泡通知)。如下圖

|                                                                                                    | 學習成果認                            | 認                                                                       |                                                    |
|----------------------------------------------------------------------------------------------------|----------------------------------|-------------------------------------------------------------------------|----------------------------------------------------|
| 107 🗸                                                                                                    | 學期 ∨                             | 科目                                                                      | 查詢                                                 |
| <ul> <li>● 左上紅色標記項目為認</li> <li>● 雨ヶ間的認識日期内</li> </ul>                                                                                                    | 證概況。                             |                                                                         |                                                    |
| ● 希住用放認證口期内/                                                                                                    | 爬 本 山 認 記 記 単 記 i                | 24                                                                      |                                                    |
| 第四,果認證         107 、       學朋 、       科目       重前         ● 左上紅色標記項目為認證概況・         ● 常在開放認證日期內才能送出認證・         學習成果認證         108 、       學朋 、       科目       重前         108 、       學朋 、       科目       重前         108 、       學朋 、       科目       重前         1091/侍認證:0       個       四       ●         1091/侍認證:10 通過:5 不通過:0       照照 2       2020/12/31 24年         1091/侍認證:2020/03/25 00時 ~ 2020/12/31 24年       1091嚴放認證期限:2020/11/07 00時 ~ 2020/12/31 24年         1091/侍認證:5 不通過:0           整年度:108        學朋 . 2         成 編書:       202/11/07 00時 ~ 2020/12/31 23年          1091/侍認證:10:90/04/24 13:42:00           武量目期:109/04/24 13:42:00           武量目期:109/04/24 13:42:00           武量目期:109/04/24 13:42:00           武量目期:109/04/24 13:42:00           武量目期:109/04/24 13:42:00           武量目期:109/04/24 13:42:00           武量目期:109/04/24 14:03:04           文件權業: 檢測           四日: |                                  |                                                                         |                                                    |
| 108 🗸                                                                                                    | 學期 ∨                             | 科目                                                                      | 查詢                                                 |
| 1091/待認證:0 通過:5 不道                                                                                                    | 1081開放認調<br>1082開放認調<br>1091開放認調 | 登期限: 2019/08/01 00時~2<br>登期限: 2020/03/25 00時~2<br>登期限: 2020/11/07 00時~2 | 2020/12/31 24時<br>2020/12/31 00時<br>2020/12/31 23時 |
| 學年度: 108                                                                                                    | 學期:                              | 2                                                                       |                                                    |
| 科目名稱: 數學乙                                                                                                    | 學分/時數:                           | 3                                                                       |                                                    |
| 成績:                                                                                                    | 授課教師:                            | 王峰                                                                      |                                                    |
| 送出日期: 109/04/24 13:42:                                                                                                    | 00 認證教師:                         | 王峰                                                                      |                                                    |
| 認證日期: 109/04/24 14:03:<br>文件授安: 於現                                                                                                    | 04 認證狀態:                         | 通過                                                                      |                                                    |
| 又计 憧杂。 做祝<br>原因: 請加強成果內容正言                                                                                                    | 確性                               |                                                                         |                                                    |
| 路在府, 109                                                                                                    | 53 HA.                           | 2                                                                       |                                                    |
| - デービス 100<br>科目名種: 國文二下                                                                                                    | 字·知·<br>壆分/時數:                   | 2                                                                       |                                                    |
| 成績:                                                                                                    | 授課教師:                            |                                                                         | 送出                                                 |
| 送出日期:                                                                                                    | 認證教師:                            | ۲.<br>T                                                                 | 認證                                                 |
| 認證日期:                                                                                                    | 認證狀態:                            |                                                                         |                                                    |
| 文件檔案: 檢視                                                                                                    |                                  |                                                                         |                                                    |

#### 113.08 修訂

|       |                | 確認           |   |
|-------|----------------|--------------|---|
|       |                | 確定要送交授課教師認證? |   |
|       |                |              |   |
|       |                | 確定即消         |   |
| 送出認證, | 點選確認訊息         |              | • |
| 認證狀態改 | <b>双</b> 為待認證。 |              |   |
| 學年度:  | 107            | 學期: 1        |   |
| 科目名稱: | 英文二上           | 學分/時數: 4     |   |
| 成績:   |                | 授課教師:        |   |
| 送出日期: | 108/01/02 12:  | 00:45 認證教師:  |   |

認證日期: 成果檔案: 檢視 相關簡述: 英檢中級

## 2.2.4 勾選學習成果

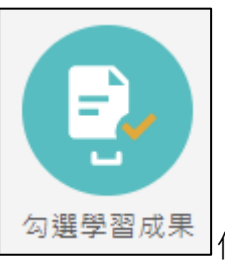

勾選學習成果 使用篩選條件查詢學習成果勾選狀態。

|                                 |                          | 勾選學習成果                 |                    |                  |
|---------------------------------|--------------------------|------------------------|--------------------|------------------|
| 學年度、                            |                          | 學期 ∨ 利                 | -E                 | 查詢               |
|                                 |                          | 檢視已勾選項目                |                    |                  |
| 108學年度已勾選:                      | 2/6                      | 108開放勾選日               | ]期: 2019/08/01 008 | 梼~2020/12/31 18時 |
| 學年度:<br>科目名稱:<br>修習方式:          | 109<br>數學乙<br>學期         | 學期:<br>學分/時數:<br>授課教師: | 1<br>3<br>王峰       | 未勾選              |
| 學年度:<br>科目名稱:<br>修習方式:<br>影音檔案: | 108<br>數學乙<br>學期<br>檢視檔案 | 學期:<br>學分/時數:<br>授課教師: | 2<br>3<br>王峰       | 未勾選 勾選<br>成果     |
| 學年度:<br>科目名稱:<br>修習方式:<br>文件檔案: | 108<br>數學乙<br>學期<br>檢視檔案 | 學期:<br>學分/時數:<br>授課教師: | 5<br>王峰            | 未勾選 勾選<br>成果     |

● 勾選學習成果上傳至國教署。如下圖

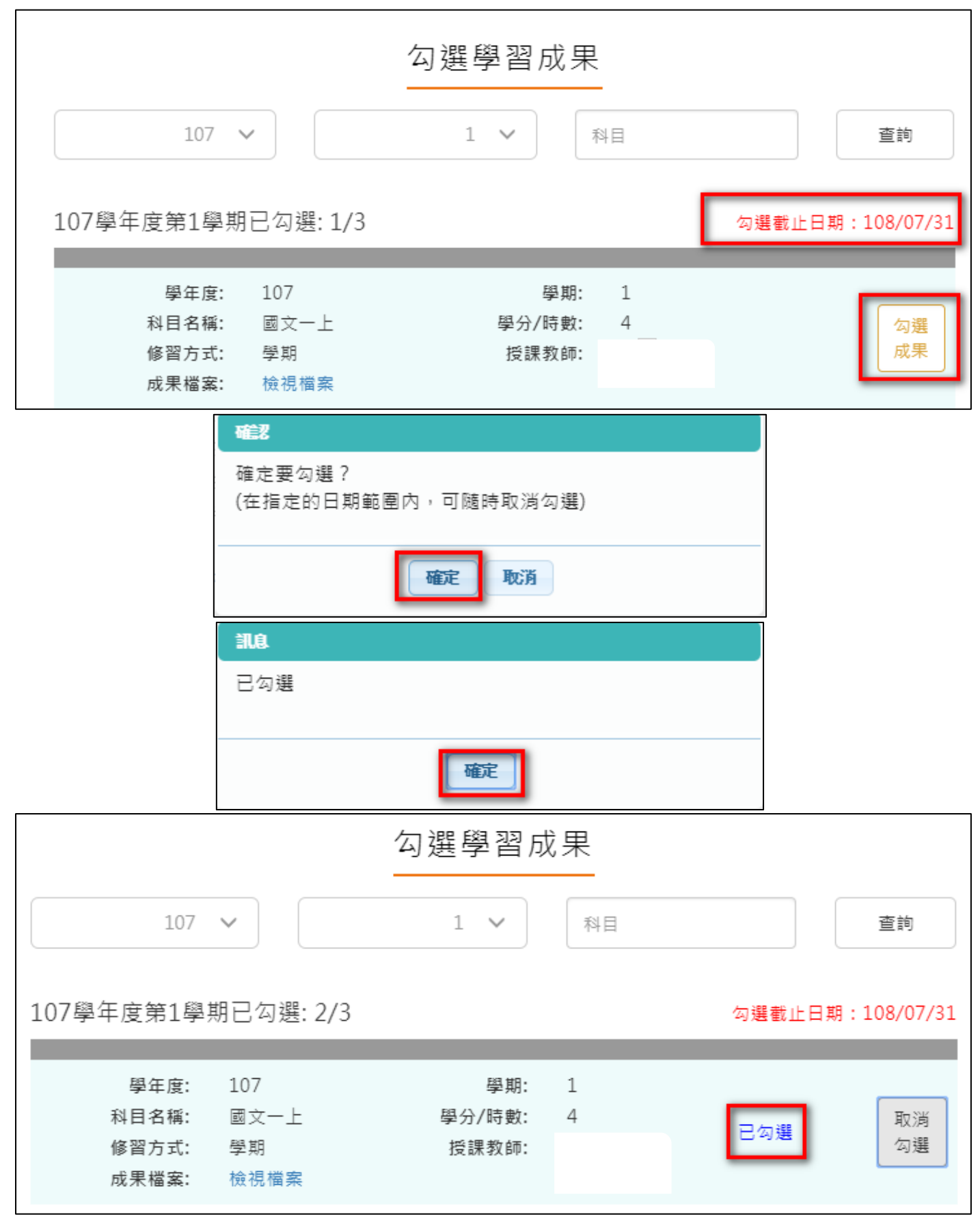

#### 113.08 修訂

● 取消勾選學習成果。如下圖

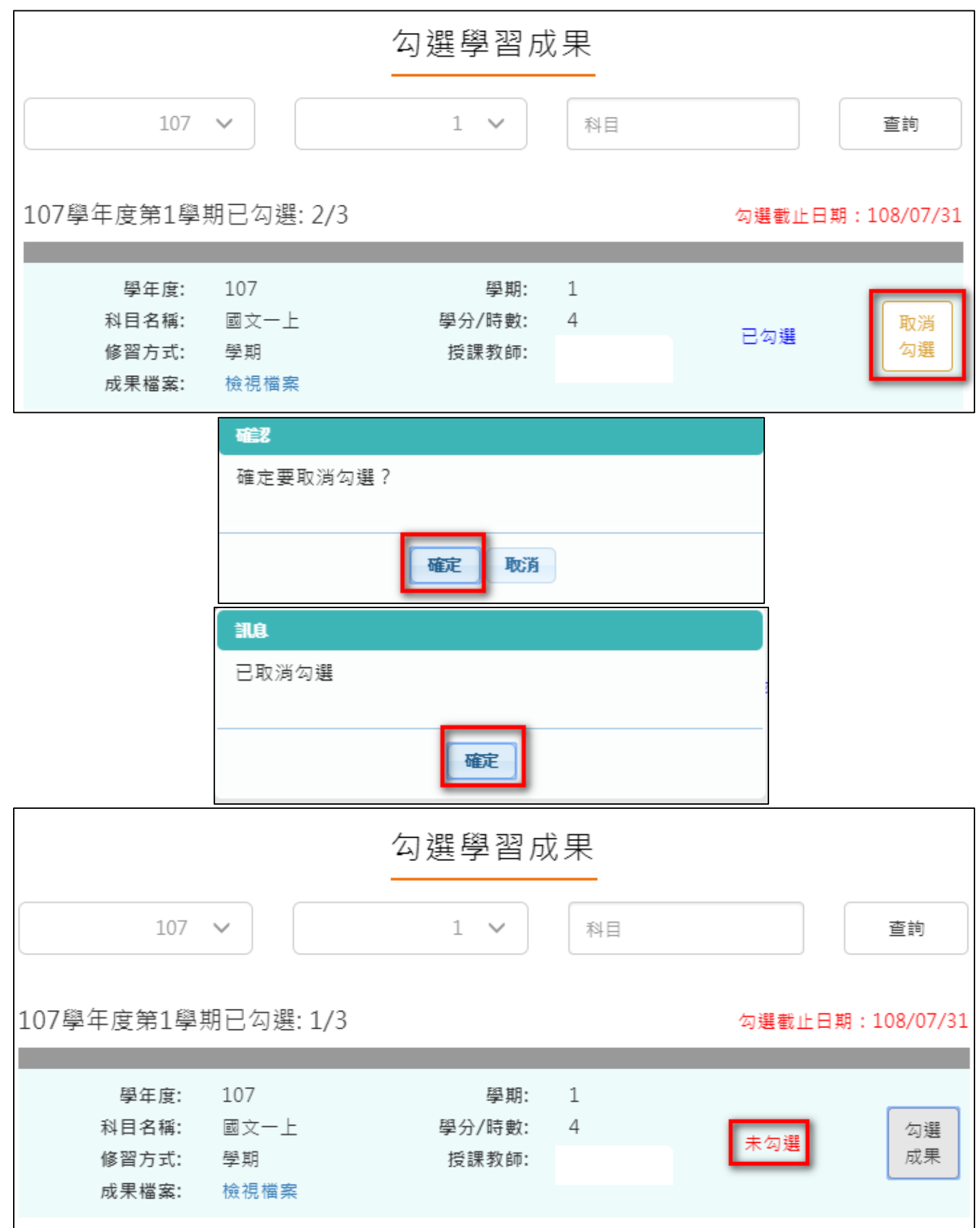

#### ● 檢視已勾選項目

|       | 勾選學習向  | 戊果 |    |
|-------|--------|----|----|
| 學年度 🗸 | 學期 🗸   | 科目 | 查詢 |
|       | 檢視已勾選項 | 目  |    |

#### 可以檢視已勾選項目清單

|            |            |                  | 勾選學習成果                                 |       |
|------------|------------|------------------|----------------------------------------|-------|
| 青於勾<br>曾學年 | 選截止<br>未有學 | 日前確認勾選<br>習歷程檔案傳 | 項目,如於截止日未進行勾選動作,請自行負<br>送至教育部中央資料庫之風險。 | 回上一頁  |
|            |            |                  | 已勾選項目確認                                |       |
| 學年         | 學期         | 科目名稱             | 文件檔案名稱                                 | 影音檔名稱 |
| 108        | 2          | 數學乙              | 系統操作說明(輔導老師).pdf                       | 無     |
| 108        | 2          | 國文三下             | 109 0803 附件_國教署學習歷程研習計畫.pdf            | 無     |
| 108        | 1          | 班會三下             | 測試用.pdf                                | 無     |
|            |            |                  | 1.                                     |       |

#### 2.2.5 查詢修課紀錄提交中央資料庫紀錄

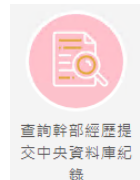

此功能為查詢修課紀錄提交中央資料庫歷程記錄,同時也可以在收訖明細確認期

間內從此處做確認。

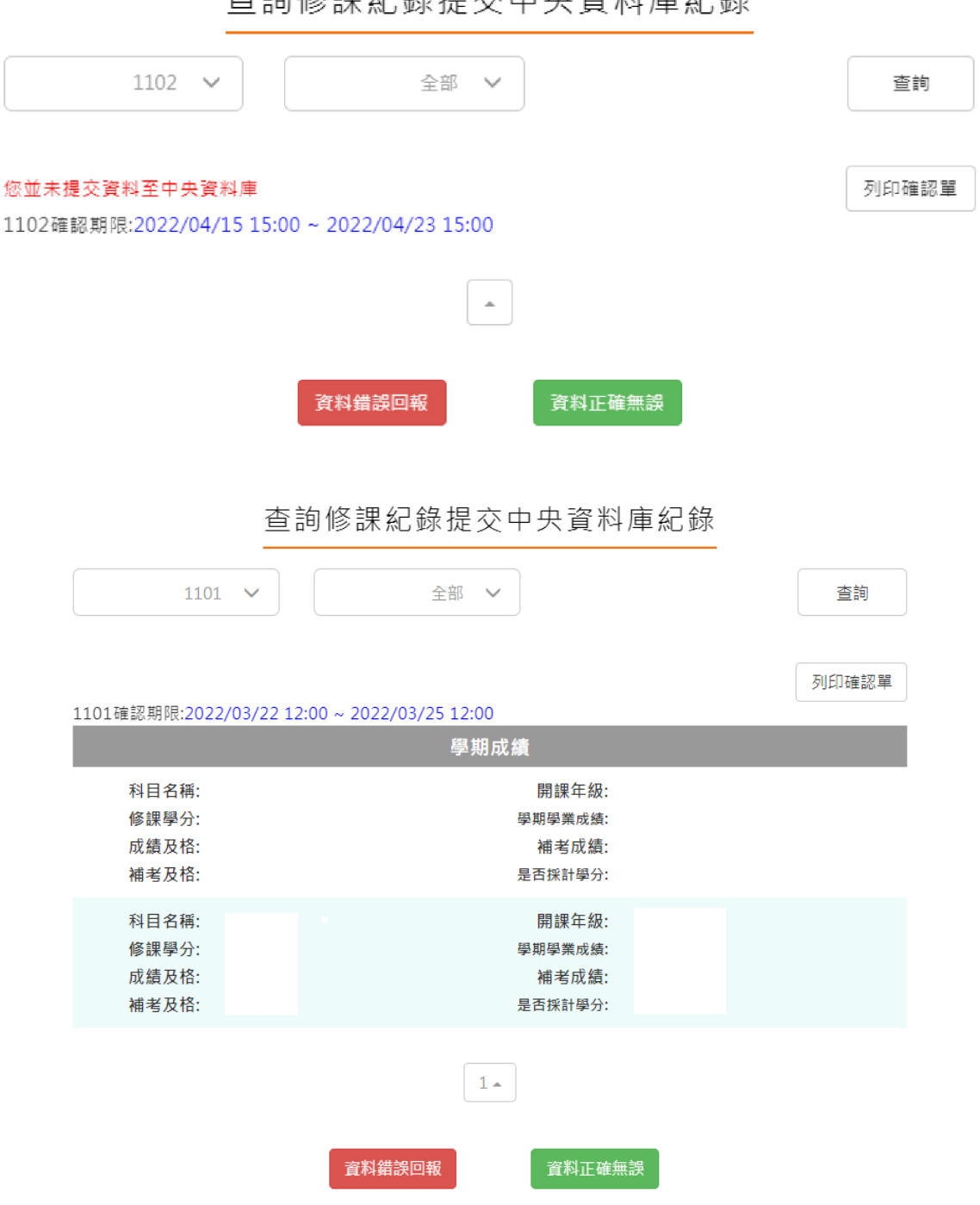

查詢修課紀錄提交中央資料庫紀錄

#### 2.2.6 查詢學習成果提交中央資料庫紀錄

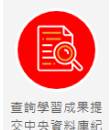

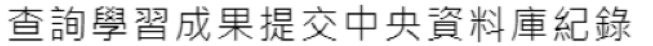

| ■ 大学校<br>「<br>「<br>「<br>「<br>「<br>」<br>」<br>」<br>」<br>」<br>」<br>」<br>」<br>」<br>」<br>」<br>」<br>」                                                                                                    | TIAT                                                                                         | 全部                                                                                                    | $\sim$                                                                                                    |                                                                                                    | ě         |
|----------------------------------------------------------------------------------------------------|----------------------------------------------------------------------------------------------|----------------------------------------------------------------------------------------------------|----------------------------------------------------------------------------------------------------|----------------------------------------------------------------------------------------------------|-----------|
|                                                                                                    | 匯入收訖明細<br>9問限-2022/03/1                                                                      | 18 18.00 ~ 2022/04/22 18                                                                                                    | -00                                                                                                    |                                                                                                    | 列印        |
| The product of the product of the p | N HR PIX: 2022/03/1                                                                          | 10 10.00 ** 2022/04/22 10                                                                                                    | .00                                                                                                    |                                                                                                    |           |
| 文部の       文部の                                                                                                    |                                                                                              |                                                                                                    | <b>.</b>                                                                                                    |                                                                                                    |           |
| 102 (102 (102 (102 (102 (102 (102 (102 (                                                                                                    |                                                                                              | 資料錯誤回報                                                                                                    | 資料正確無                                                                                                    | 設                                                                                                    |           |
| 1092 ∨       全部 ∨       査部         月印確:         3002確認期限:2021/11/10 15:00 ~ 2021/11/12 17:00         002確認期限:2021/11/10 15:00 ~ 2021/11/12 17:00            奮勝線課學師:         2         【         【         》            爾課年級:         2         【         』         》            東醫師:           ※            加爾述:         在這門課中,我們這組探討的是有關食安的問題,藉由深人討論「塑         化劑」對人體的危害,也藉著搜尋資料的過程中反思望化劑對我們人         擔節影響。             文件檔案驗證:         ①           文件檔案大小:         1.362MB             至際修線學師:         2           文件檔案執證:         ②             文件檔案驗證:         ①           文件檔案大小:         1.362MB             至際修線學師:         2           金牌學分:         2             文件檔案驗證:         ①           文件檔案驗證:         ①             文件檔案驗證:         ①           文件檔案大小:         3.389MB                                                                                                    |                                                                                              | 查詢學習成果                                                                                                    | 提交中央資料                                                                                                    | 庫紀錄                                                                                                    |           |
| 列印確:<br>092確認期限:2021/11/10 15:00 ~ 2021/11/12 17:00<br>實際修課學期: 2 科目名稱: 運動與健康<br>開課年級: 2 修課學分: 2<br>成果簡述: 在這門課中,我們這組探討的是有關食安的問題,藉由深入討論「塑<br>化劑」對人體的危害,也藉著搜尋資料的過程中反思塑化劑對我們人<br>體的影響。<br>文件檔案驗證: ● 文件檔案大小: 1.362MB<br>實際修課學期: 2 科目名稱: 專題實作<br>開課年級: 2 修課學分: 2<br>成果簡述: 在這門課中,我們選擇環境議題來撰寫英文新聞,最終完成此份歷程<br>檔案,內容包含研究規劃書、新聞成果,以及成果報告書。<br>文件檔案驗證: ● 文件檔案大小: 3.389MB                                                                                                    | 1092                                                                                         | 2 🗸 🔶                                                                                                    | 部 🗸                                                                                                    |                                                                                                    | 查詢        |
| 092確認期限:2021/11/10 15:00 ~ 2021/11/12 17:00                                                                                                    |                                                                                              |                                                                                                    |                                                                                                    |                                                                                                    |           |
| 實際修課學期:       2       科目名稱:: 運動與健康         開課年級:       2       修課學分:: 2         成果簡述:       在這門課中,我們這組探討的是有關食安的問題,藉由深入討論「塑<br>化劑」對人體的危害,也藉著搜尋資料的過程中反思塑化劑對我們人<br>體的影響。         文件檔案驗證:       ●       文件檔案大小: 1.362MB         實際修課學期:       2       科目名稱:: 專題實作         開課年級:       2       修課學分:: 2         成果簡述:       在這門課中,我們選擇環境議題來撰寫英文新聞,最終完成此份歷程<br>檔案,內容包含研究規劃書、新聞成果,以及成果報告書。         文件檔案驗證:       ●         文件檔案執證:       ●         文件檔案執證:       ●                                                                                                    |                                                                                              |                                                                                                    |                                                                                                    |                                                                                                    | ⊼।।∠⊓∞⇔≜छ |
| 文件檔案驗證:       文件檔案大小:       1.362MB         實際修課學期:       2       科目名稱:       專題實作         開課年級:       2       修課學分:       2         成果簡述:       在這門課中,我們選擇環境議題來撰寫英文新聞,最終完成此份歷程       檔案,內容包含研究規劃書、新聞成果,以及成果報告書。         文件檔案驗證:       文件檔案大小:       3.389MB                                                                                                    | L092確認期限 <mark>:202</mark>                                                                   | 1/11/10 15:00 ~ 2021/11/12                                                                                                    | 17:00                                                                                                    |                                                                                                    | シリロコ4年部分  |
| <ul> <li>實際修課學期: 2 科目名稱: 專題實作</li> <li>開課年級: 2 修課學分: 2</li> <li>成果簡述: 在這門課中,我們選擇環境議題來撰寫英文新聞,最終完成此份歷程<br/>檔案,內容包含研究規劃書、新聞成果,以及成果報告書。</li> <li>文件檔案驗證: ◆ 文件檔案大小: 3.389MB</li> </ul>                                                                                                    | 092確認期限:202<br>實際修課學期:<br>開課年級:<br>成果簡述:                                                     | 1/11/10 15:00 ~ 2021/11/12<br>2<br>2<br>在這門課中,我們這組探討的<br>化劑」對人體的危害,也藉著<br>體的影響。                                                  | 17:00<br>科目名稱:<br>修課學分:<br>是有關食安的問題,藉<br>證釋資料的過程中反思                                                                      | 運動與健康<br>2<br>由深入討論「塑<br>塑化劑對我們人                                                                                                    | 20171282  |
| 文件檔案驗證: ◆ 文件檔案大小: 3.389MB                                                                                                    | 092確認期限:202<br>實際修課學期:<br>開課年級:<br>成果簡述:<br>文件檔案驗證:                                          | 1/11/10 15:00 ~ 2021/11/12<br>2<br>2<br>在這門課中,我們這組探討的<br>化劑」對人體的危害,也藉著<br>體的影響。<br>✔                                             | 17:00<br>科目名稱:<br>修課學分:<br>是有關食安的問題,藉<br>證費賓料的過程中反思<br>文件檔案大小:                                                           | 運動與健康<br>2<br>由深入討論「塑<br>塑化劑對我們人<br>1.362MB                                                                                                    |           |
| 1-                                                                                                    | 1092確認期限:202<br>實際修課學期:<br>開課年級:<br>成果簡述:<br>文件檔案驗證:<br>實際修課學期:<br>開課年級:<br>成果簡述:            | 1/11/10 15:00 ~ 2021/11/12<br>2<br>2<br>在這門課中,我們這組探討的<br>化劑」對人體的危害,也藉著<br>體的影響。<br>●<br>2<br>2<br>在這門課中,我們選擇環境請<br>檔案,內容包含研究規劃書、 | 17:00<br>科目名稱:<br>修課學分:<br>是有關食安的問題,藉<br>搜尋資料的過程中反思<br>文件檔案大小:<br>科目名稱:<br>修課學分:<br>題來撰寫英文新聞,最<br>新聞成果,以及成果報             | 運動與健康<br>2<br>由深入討論「塑<br>塑化劑對我們人<br>1.362MB<br>專題實作<br>2<br>終完成此份歷程<br>告書。                                                                            |           |
|                                                                                                    | 1092確認期限:202<br>實際修課學期:<br>開課年級:<br>成果簡述:<br>文件檔案驗證:<br>實際修課學期:<br>開課年級:<br>成果簡述:<br>文件檔案驗證: | 1/11/10 15:00 ~ 2021/11/12<br>2<br>2<br>在這門課中,我們這組探討的<br>化劑」對人體的危害,也藉著<br>體的影響。<br>2<br>2<br>2<br>在這門課中,我們選擇環境調<br>檔案,內容包含研究規劃書、 | 17:00<br>科目名稱:<br>修課學分:<br>是有關食安的問題,藉<br>搜尋資料的過程中反思<br>文件檔案大小:<br>科目名稱:<br>修課學分:<br>調題來撰寫英文新聞,最<br>新聞成果,以及成果報<br>文件檔案大小: | <ul> <li>運動與健康</li> <li>2</li> <li>由深入討論「塑塑化劑對我們人</li> <li>1.362MB</li> <li>專題實作</li> <li>2</li> <li>終完成此份歷程</li> <li>告書。</li> <li>3.389MB</li> </ul> | 201712    |

## 2.3 多元表現

※文件檔案與影音檔案至少擇一上傳,亦可同時包含文件及影音檔案各一個。(影音檔 案上傳完才可輸入外部影音連結)

● 多元表現流程

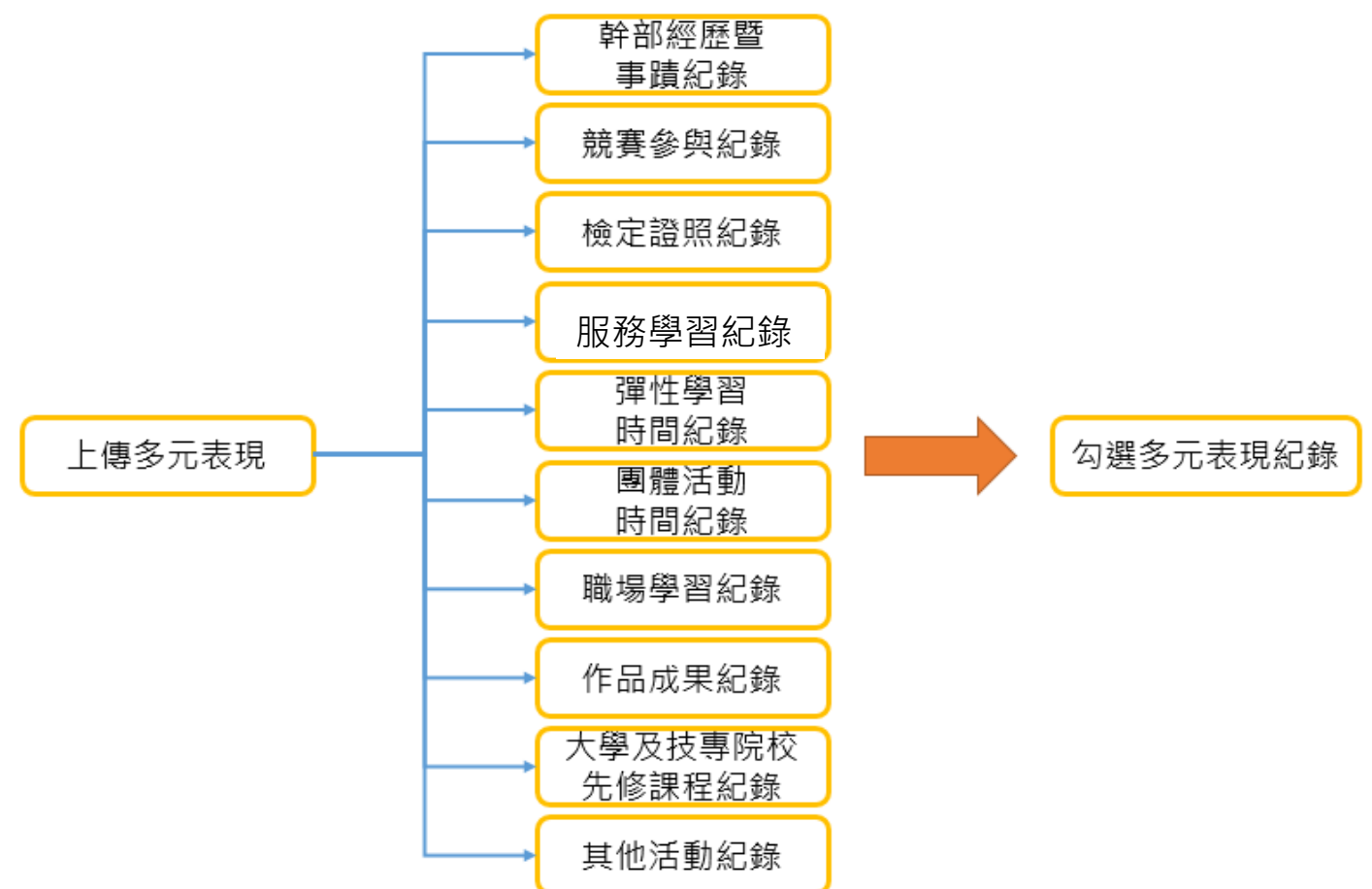

※結束日期必須大於開始日期、總時數必須介於開始日期.結束日期之間※日期區間須於規定範圍內

| 訊息                    |
|-----------------------|
| 開始日期不可以晚於結束日期         |
|                       |
| 確定                    |
|                       |
| 「「「「」」「」「」」「」」        |
| 時數輸入錯誤,不應該超過起迄日之間的總時數 |
| 確定                    |

## 2.3.1 幹部經歷紀錄

- 學生可自行上傳【社團、校外或其他幹部經歷】幹部經歷及上傳證明文件
- (可納入每學年可勾選多元表現上限之10件)。

|            |      |                    |                | 幹      | 部經          | 歷紀錄                          |                                              |          |          |    |
|------------|------|--------------------|----------------|--------|-------------|------------------------------|----------------------------------------------|----------|----------|----|
|            | 檢視   | 單位名稱               | 擔任職務           | 幹部等級   |             | 開始日期                         | 結束日期                                         | 證明<br>文件 | 影音<br>檔案 | 刪除 |
|            | Q    | 103                | 班長             | 其他幹部   |             | 107/02/01                    | 107/06/30                                    |          |          | ŧ  |
|            | ρ    | 籃球協會               | 副會長            | 校外自治組織 | 能 囲 體       | 107/09/01                    | 108/01/01                                    | ±        |          | ŵ  |
|            | 4    |                    |                |        | 1           |                              |                                              |          |          | Þ  |
|            | *學年度 | : 108              |                |        | *           | 學期:                          | 第一号                                          | 期、>      |          |    |
| *耳         | 但位名稱 | 籃球協                | 會              |        | *開始         | 日期: 108/                     | 12/24                                        |          |          |    |
| <b>★</b> ≵ | 吉束日期 | : 108/1            | 2/25           |        | <b>*</b> 擔任 | 職務: 副會·                      | Ę                                            |          |          |    |
| *章         | 幹部等級 |                    | 校外自治組織         | 團體 ∨   |             |                              |                                              |          |          |    |
| P          | 內容簡述 | 内容僧                | 碰100個字以內       |        |             |                              |                                              |          |          |    |
|            |      |                    |                |        |             |                              |                                              | (0/100)  |          |    |
|            |      |                    |                | >      |             |                              |                                              |          | •        |    |
| ·          | (p   | 上傳證E<br>odf,png,jp | 明文件<br>g/上限4M) |        | ī           | 上傳影<br>mp3,mp4)<br>己選:videop | <sup>:</sup> 音檔案<br>ŀ/上限10M)<br>playback.mp4 | 1        |          |    |
| 外部暴        | 影音連結 | 影音檔                | 案可另外提供外        | 小部影音連結 |             |                              |                                              |          | -        |    |
|            |      |                    |                | 儲存     |             |                              |                                              |          |          |    |

## 2.3.2 競賽參與紀錄

|            |                                  | 競賽     | <b>§</b> 參與紀 | 錄                |                                         |                            |          |    |
|------------|----------------------------------|--------|--------------|------------------|-----------------------------------------|----------------------------|----------|----|
| 檢視 競賽      | 名稱                               | 項目     | 獎項           | 結果               | 公布日期                                    | 證明<br>文件                   | 影音<br>檔案 | 刪除 |
| ▶ 橋牌       | 敗育盃                              |        | 第四名          | 107,             | /06/04                                  | P                          |          | ŧ  |
| ▶ 全國       | 學生音樂比賽管樂組                        |        | 甲等           | 107,             | /07/18                                  | Ą                          |          | Ō  |
| ₽ 校内3      | 班際拔河比賽                           | 拔河     | 第一名          | 107,             | /09/20                                  | Ą                          | <b>д</b> | Ū  |
| 4          |                                  |        | 1.           |                  |                                         |                            |          | ŀ  |
| ▶ 新增競賽<br> | 參與紀錄<br>                         |        | *學;          | 明:               |                                         | 第一學                        | 期 🗸      |    |
| *競賽名稱:     | 籃球賽                              |        | 競賽項          | ≣:               | 高中組                                     |                            |          |    |
| *競賽領域:     | 競賽領域                             | $\sim$ | *競賽等         | 波:               |                                         | 校                          | 級 🗸      |    |
| *獎項:       | 冠軍                               |        | *結果公布日       | 期:               | 108/12/24                               |                            |          |    |
| *参典類型:     | 團體參與                             | $\sim$ |              |                  |                                         |                            |          |    |
| 內容簡述:      | 內容簡述100個字以內                      |        |              |                  |                                         |                            | (0/100)  |    |
| (pdf,p     | 上傳證明文件<br>ong,jpg/上限4M)<br>可拖曳上傳 |        | E            | _<br>(mp3<br>選:v | 上傳影音檔<br>3,mp4/上限<br>可拖曳上傳<br>ideoplavb | 案<br>{10M)<br>厚<br>ack.mp4 |          |    |
| 外部影音連結:    | 影音檔案可另外提供外部影響                    | 音連結    | *            |                  |                                         |                            |          |    |

● 檢視/編輯資料如下圖。

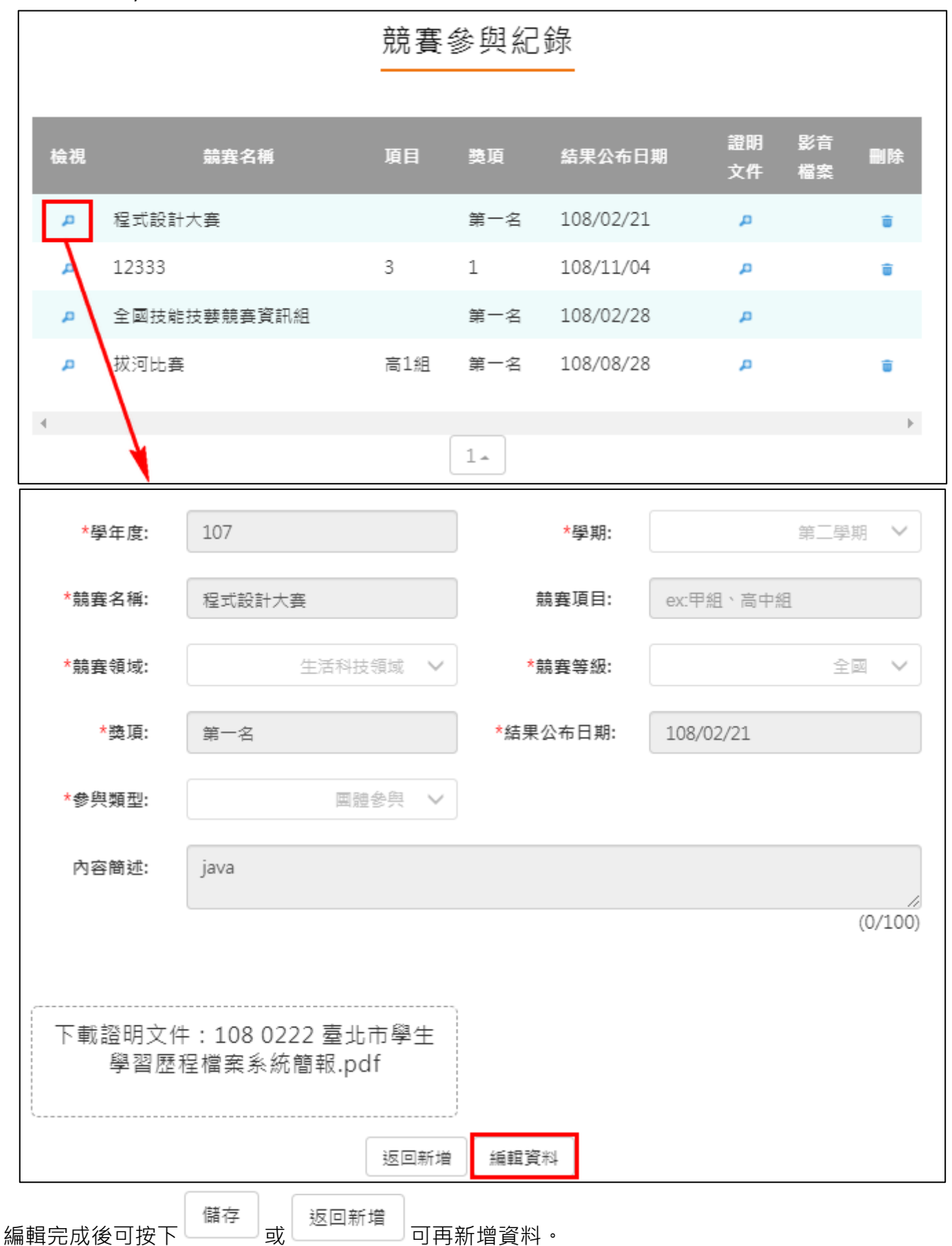

## 2.3.3 檢定證照紀錄

|    |         | 檢定         | 證照紀 | ]錄        |          |          |    |
|----|---------|------------|-----|-----------|----------|----------|----|
| 檢視 | 證照代碼    | 證照備註       | 分數  | 取得證照日期    | 證明<br>文件 | 影音<br>檔案 | 刪除 |
| Ą  | 12140   | 技能檢定及技術士證照 |     | 106/12/05 | م        |          | ŧ  |
| Ą  | E503782 | 英語能力檢定     |     | 107/11/04 | Q        |          | Ť  |
| 4  |         |            | 1.  |           |          |          |    |

| *學年度:   | 109                    |         | *學期:             | 第一學期 🗸                   |  |
|---------|------------------------|---------|------------------|--------------------------|--|
| *證照代碼:  | 8011:中國(含港澳) / 國際認識    | Œ∕Minis | stry of Labour a | nd Social Security.PRC[中 |  |
| *證照備註:  | 技能檢定及技術士證照 🗸           |         | 分數:              | 測驗結果有分數者請填入總分,           |  |
| 分項結果:   | 如有多項成績以,分開             | *取      | 得證照日期:           | 108/12/24                |  |
| 證照字號:   | 證照字號                   | ]       | 檢定組別:            | 請填入檢定組別或級別               |  |
| 內容簡述:   | 100字內之檢定證照概述           |         |                  |                          |  |
|         |                        |         |                  | (0/100)                  |  |
|         |                        |         |                  |                          |  |
| _       | 上傳證明文件                 |         |                  | _傳影音檔案                   |  |
| (pdf,p  | ong,jpg/上限4M)<br>可拖曳上傳 |         | (mp3             | ,mp4/上限10M)<br>可拖曳上傳     |  |
| `       |                        |         | 已選:vi            | deoplayback.mp4          |  |
|         |                        |         |                  |                          |  |
| 外部影音連結: | 影音檔案可另外提供外部影音連結        | ÷.      |                  |                          |  |
|         |                        | 儲存      |                  |                          |  |

#### ● 檢視/編輯資料如下圖。

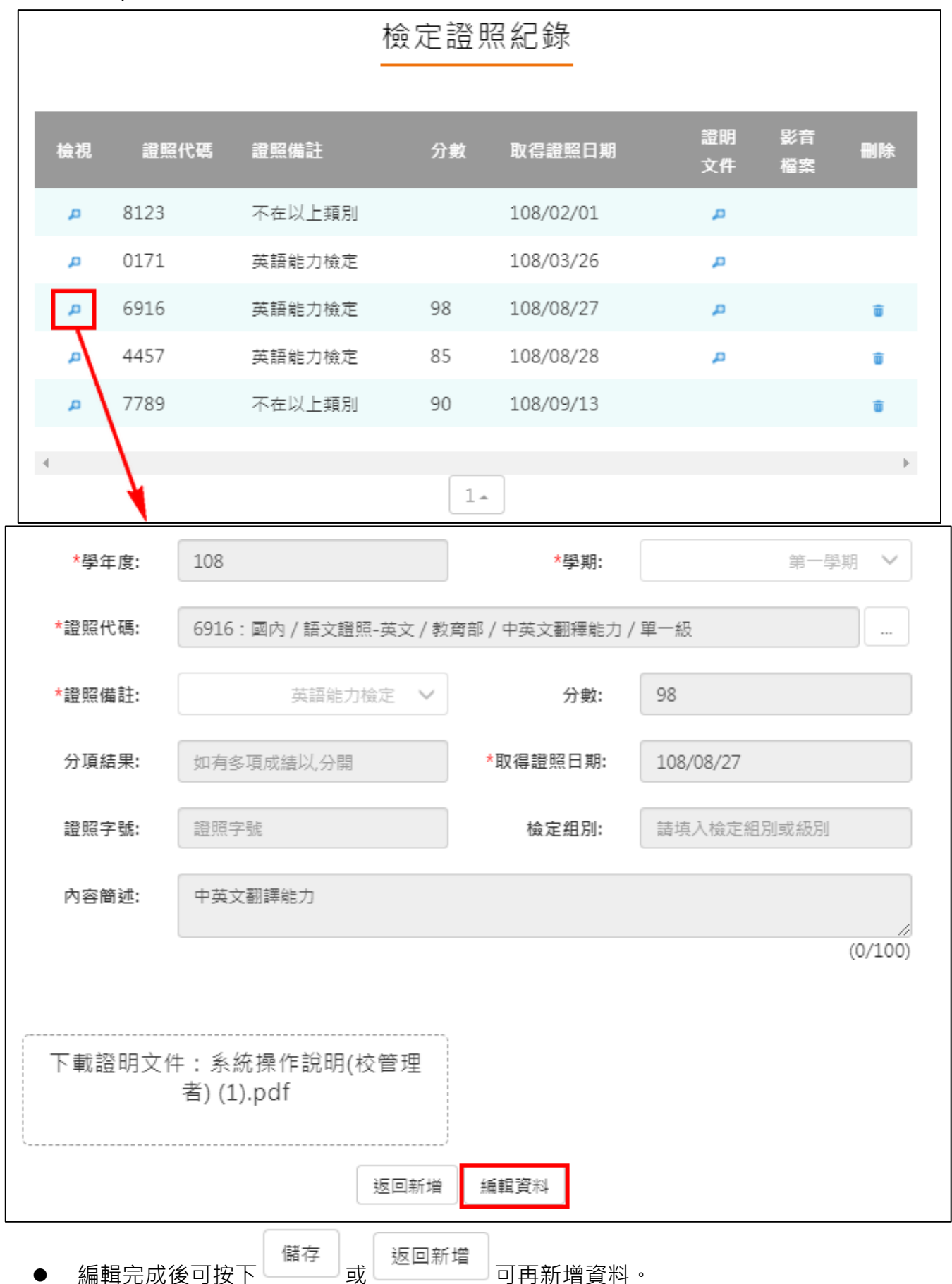

## 2.3.4 服務學習紀錄

| 服務學習紀錄          |                                 |               |             |                                     |                                           |           |        |  |  |  |
|-----------------|---------------------------------|---------------|-------------|-------------------------------------|-------------------------------------------|-----------|--------|--|--|--|
| 檢視 服務           | 名稱 服務單位                         | 開始日期          | 結束日期        | 時數                                  | 證明<br>文件                                  | 影音<br>檔案  | 删除     |  |  |  |
| ▶ 國小志           | 5.工 巨耀國小                        | 109/12/08     | 109/12/26   | 10                                  | P                                         |           | ŵ      |  |  |  |
| 4               |                                 |               | 1.          |                                     |                                           |           | è      |  |  |  |
| ● 新增服装<br>*學年度: | 務學習紀録                           |               | *學期:        |                                     | đ                                         | 第一學期      | $\sim$ |  |  |  |
| *服務名稱:          | 服務名稱                            |               | *服務單位:      | 服務單位                                | Ż                                         |           |        |  |  |  |
| *開始日期:          | 服務開始日期                          |               | *結束日期:      | 服務結束                                | 回期                                        |           |        |  |  |  |
| *時數:            | 最多3位整數及3位/                      | 小數位數          |             |                                     |                                           |           |        |  |  |  |
| 內容簡述:           | 100字內服務內容概                      | 迹             |             |                                     |                                           |           |        |  |  |  |
|                 |                                 |               |             |                                     |                                           | (0)       | /100)  |  |  |  |
| (pdf,           | 上傳證明文件<br>png,jpg/上限4M<br>可拖曳上傳 | )             | (mp<br>已選:\ | 上傳影音<br>3,mp4/」<br>可拖曳」<br>/ideopla | <sup>:</sup> 檔案<br>E限10N<br>E傳<br>yback.I | 1)<br>mp4 |        |  |  |  |
| 外部影音連結:         | 影音檔案可另外提供                       | 5外部影音連結<br>儲存 | ž           |                                     |                                           |           |        |  |  |  |

● 檢視/編輯資料如下圖。

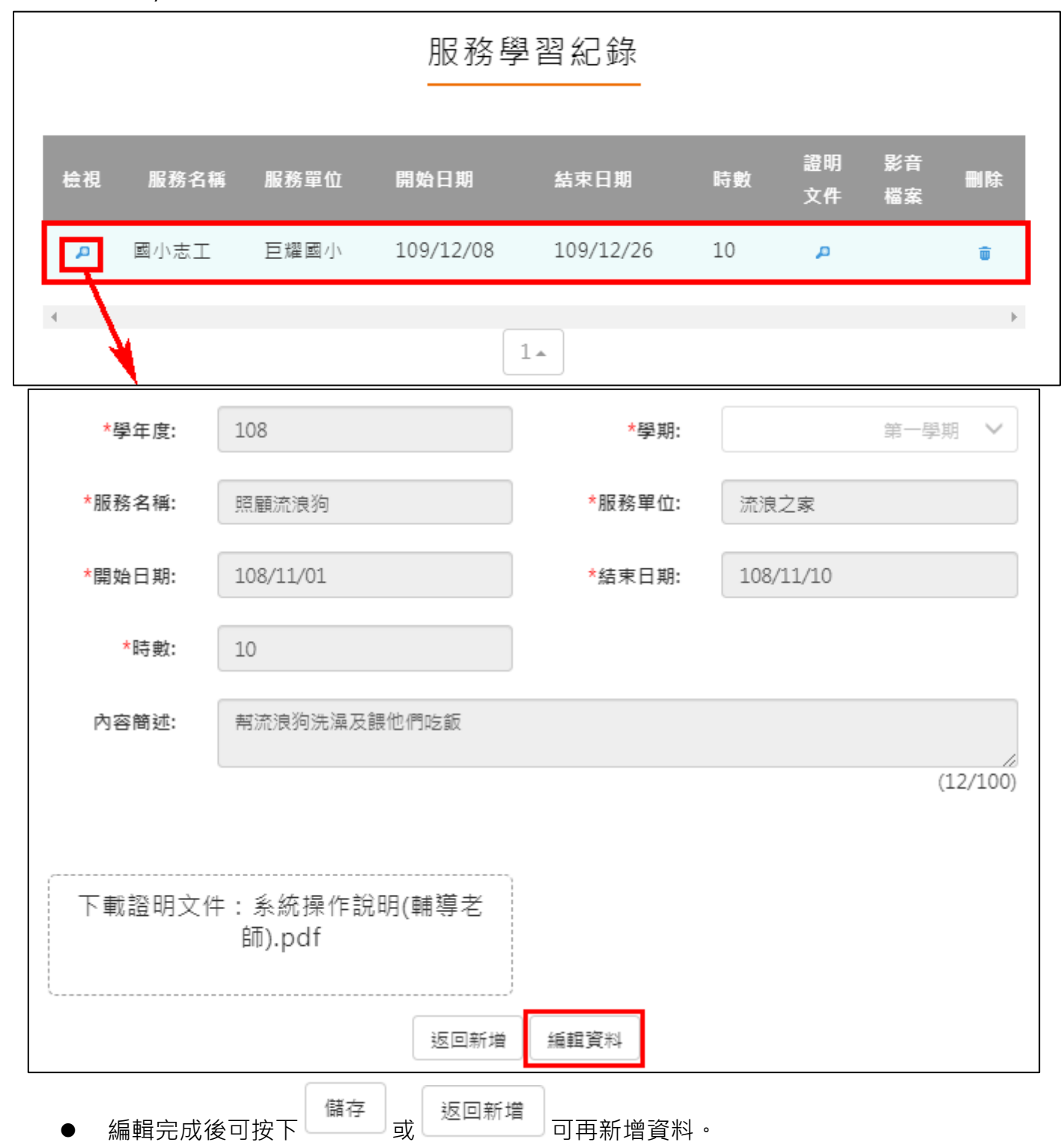

## 2.3.5 彈性學習紀錄

|         |                               | 彈性聲     | 學習時間      | 紀錄                        |                                          |               |         |
|---------|-------------------------------|---------|-----------|---------------------------|------------------------------------------|---------------|---------|
| 檢視 類別   | 名稱                            | 開設單位    | 每週時數      | 開設週數                      | 證明<br>文件                                 | 影音<br>檔案      | 删除      |
| ▶ 自主學   | 퀄 Test                        | Test    | 2         | 12                        |                                          |               | Ŵ       |
| 4       |                               |         | 1.        |                           |                                          |               | Þ       |
| ● 新增彈性  | 學習紀錄                          |         |           |                           |                                          |               |         |
| *學年度:   | 108                           |         |           | *學期:                      |                                          | 第一學           | 期 🗸     |
| *類別:    | 彈性學                           | 習時間類別   | ✓ *開      | 設名稱:                      | 彈性學習時間名                                  | 3稱            |         |
| 開設單位:   | 開設單位                          |         | *每        | 週節數:                      | 請用阿拉伯數号                                  | 字填寫           |         |
| *開設週數:  | 請填寫1-18的阿                     | 可拉伯數字   |           |                           |                                          |               |         |
| 內容簡述:   | 就彈性學習所進                       | 行之活動填入1 | 100字內之內容簡 | 高述                        |                                          |               |         |
|         |                               |         |           |                           |                                          |               | (0/100) |
| (pdf,   | 上傳證明文件<br>ong,jpg/上限<br>可拖曳上傳 | 4M)     |           | 上<br>(mp3,<br>で<br>已選:vie | :傳影音檔案<br>mp4/上限1<br>可拖曳上傳<br>deoplaybac | 0M)<br>:k.mp4 |         |
| 外部影音連結: | 影音檔案可另外                       | 提供外部影音  | 直結        |                           |                                          |               |         |

● 檢視/編輯資料如下圖。

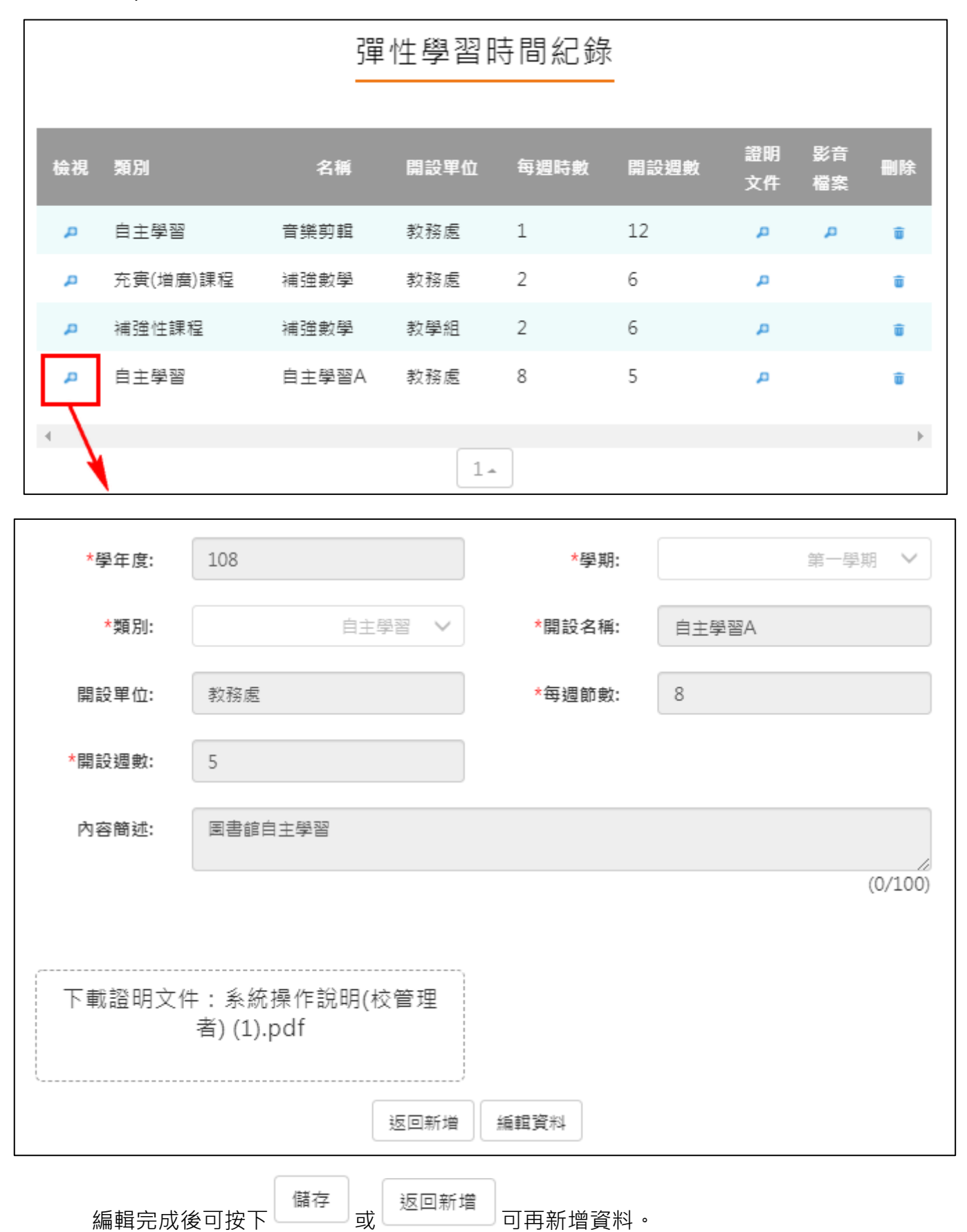

## 2.3.6 團體活動時間紀錄

|         |                               | 團體        | 活      | 動時     | 間紀錄        |                         |                  |          |        |
|---------|-------------------------------|-----------|--------|--------|------------|-------------------------|------------------|----------|--------|
| 檢視 時間類別 | 辦理單位                          | 內容名稱      | 開奴     | 日期     | 結束日期       | 時數                      | 證明<br>文件         | 影音<br>檔案 | 刪除     |
| 📮 6.其他  | TEST                          | TEST      | 108    | /07/01 | 108/08/31  | 240                     | р                |          | Û      |
| 4       |                               |           |        | 1.     |            |                         |                  |          | Þ      |
| ● 新增團體  | 活動時間紀錄                        |           |        |        |            |                         |                  |          |        |
| *學年度:   | 109                           |           |        |        | *學期:       |                         | 1                | 第一學期     | - v    |
| *時間類別:  | 團體                            | 舌動時間類別    | $\sim$ |        | 辦理單位:      | 辦理單位                    |                  |          |        |
| *內容名稱:  | 團體活動內容                        | 名稱        |        |        | *開始日期:     | 團體活動                    | 開始日期             | ]        |        |
| *結束日期:  | 團體活動結束                        | 日期        |        |        | *節數:       | 参與節數                    | ,為整數             | 如拉伯费     | 数字     |
| 內容簡述:   | 就團體活動時                        | 間所進行之活    | 動填入    | 、100字内 | 1之內容簡述     |                         |                  |          |        |
|         |                               |           |        |        |            |                         |                  | (        | 0/100) |
|         |                               |           | ,      |        |            | 库巴支                     |                  |          | _      |
| (pdf,   | E博證明又伯<br>ong,jpg/上『<br>マセロレ使 | -<br>艮4M) |        |        | لـ<br>mp3) | 1)得影百<br>,mp4/上<br>可た由し | 檔案<br>:限10N<br>使 | Л)       |        |
|         | り他戈上時                         |           |        |        | 已選:vi      | 可把民工<br>deoplay         | 」)<br>/back.     | mp4      |        |
| 外部影音連結: | 影音檔案可另                        | 外提供外部影    | 音連結    | L .    |            |                         |                  |          |        |
|         |                               |           |        | 儲存     |            |                         |                  |          |        |

| 訊息        |    |  |
|-----------|----|--|
| 節數不可以超過60 |    |  |
|           | 確定 |  |

● 檢視/編輯資料如下圖。

|                                                                         |           | 團體     | 活動時間         | 間紀錄            |         |          |          |         |  |  |
|-------------------------------------------------------------------------|-----------|--------|--------------|----------------|---------|----------|----------|---------|--|--|
| 檢視 時間類別                                                                 | 辦理單位      | 內容名稱   | 開始日期         | 結束日期           | 時數      | 證明<br>文件 | 影音<br>檔案 | 刪除      |  |  |
| 📮 6.其他                                                                  | TEST      | TEST   | 108/07/01    | 108/08/31      | 240     | р        |          | Û       |  |  |
| <                                                                       |           |        | 1.           |                |         |          |          | ŀ       |  |  |
| *學年度:                                                                   | 108       |        |              | *學期:           |         |          | 第一學期     | · ·     |  |  |
| *時間類別:                                                                  |           | 6.其他   | $\checkmark$ | 辦理單位:          | TEST    |          |          |         |  |  |
| *內容名稱:                                                                  | TEST      |        |              | *開始日期:         | 108/07/ | 01       |          |         |  |  |
| *結束日期:                                                                  | 108/08/31 |        |              | *時數:           | 240     |          |          |         |  |  |
| 內容簡述:                                                                   | 就團體活動時    | 間所進行之活 | 動填入100字內     | 之內容簡述          |         |          |          |         |  |  |
|                                                                         |           |        |              |                |         |          | (        | (0/100) |  |  |
| 下載證明文件:—Pngtree—cartoon<br>style study book, a_4431116.png<br>返回新増 編輯資料 |           |        |              |                |         |          |          |         |  |  |
| 編輯完成後                                                                   | 後可按下 儲    | 存或返    | 回新增          | <b></b> 「新増資料。 |         |          |          |         |  |  |

#### 2.3.7 職場學習紀錄

|    | 職場學習紀錄    |      |     |           |           |     |          |          |    |  |
|----|-----------|------|-----|-----------|-----------|-----|----------|----------|----|--|
| 檢視 | 類別        | 單位   | 職稱  | 開始日期      | 結束日期      | 時數  | 證明<br>文件 | 影音<br>檔案 | 刪除 |  |
| æ  | 1.職場體驗或參訪 | 巨耀資訊 | 廣習生 | 108/06/01 | 108/06/30 |     | д        |          | Û  |  |
| P  | 3.職場工作經驗  | 7-11 | 工讀生 | 108/05/01 | 108/05/31 | 100 | д        | д        | Û  |  |
| р  | 1.職場體驗或參訪 | 酷課資訊 |     | 108/06/01 | 108/06/01 |     | <u>م</u> |          | Û  |  |
| Ą  | 2.職場賓習    | 酷課資訊 | 寅習生 | 108/06/13 | 108/06/13 |     | р.       |          | Û  |  |
| 4  |           |      |     | 1.        |           |     |          |          | Þ  |  |

● 新增職場學習紀錄

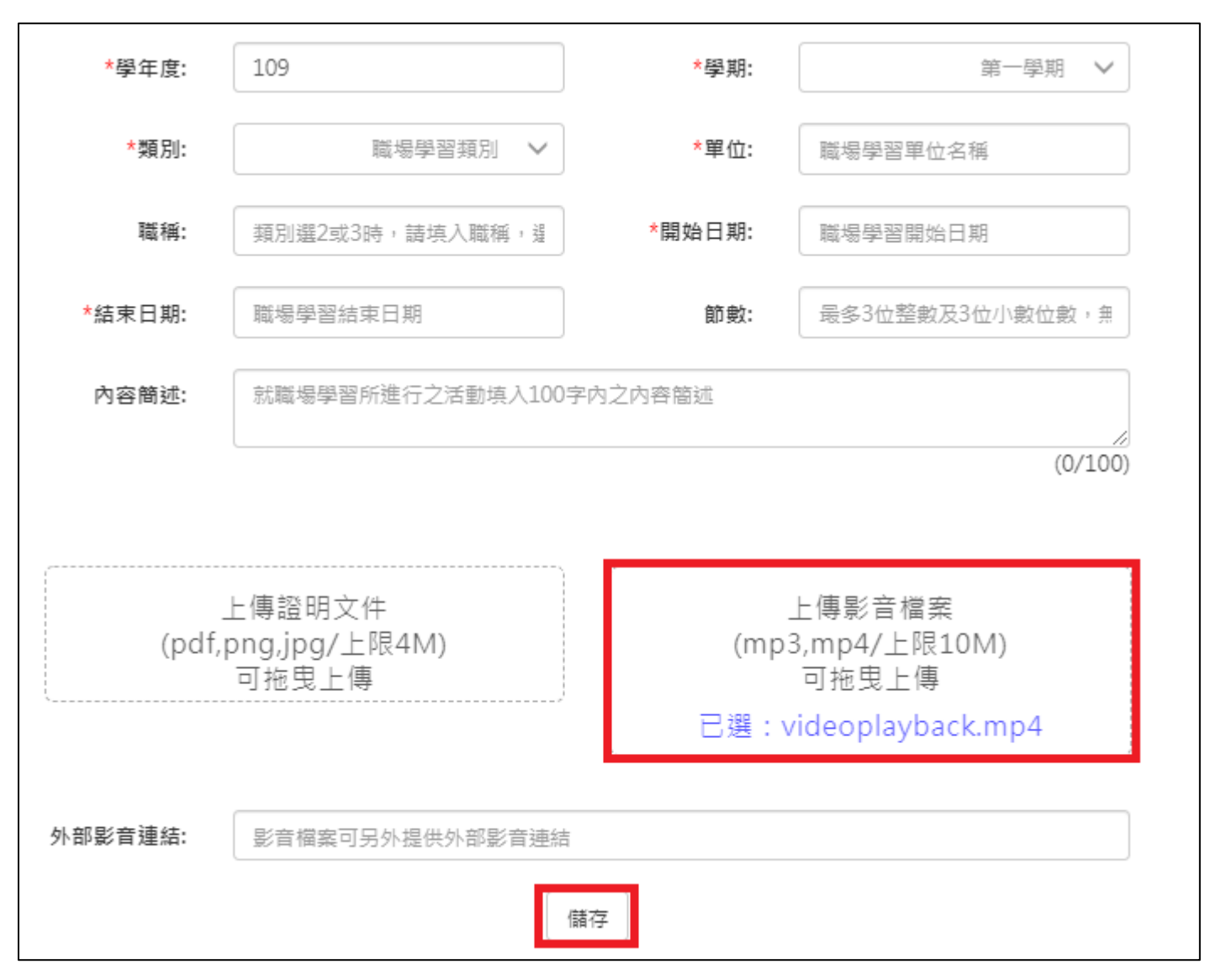

● 檢視/編輯資料如下圖。

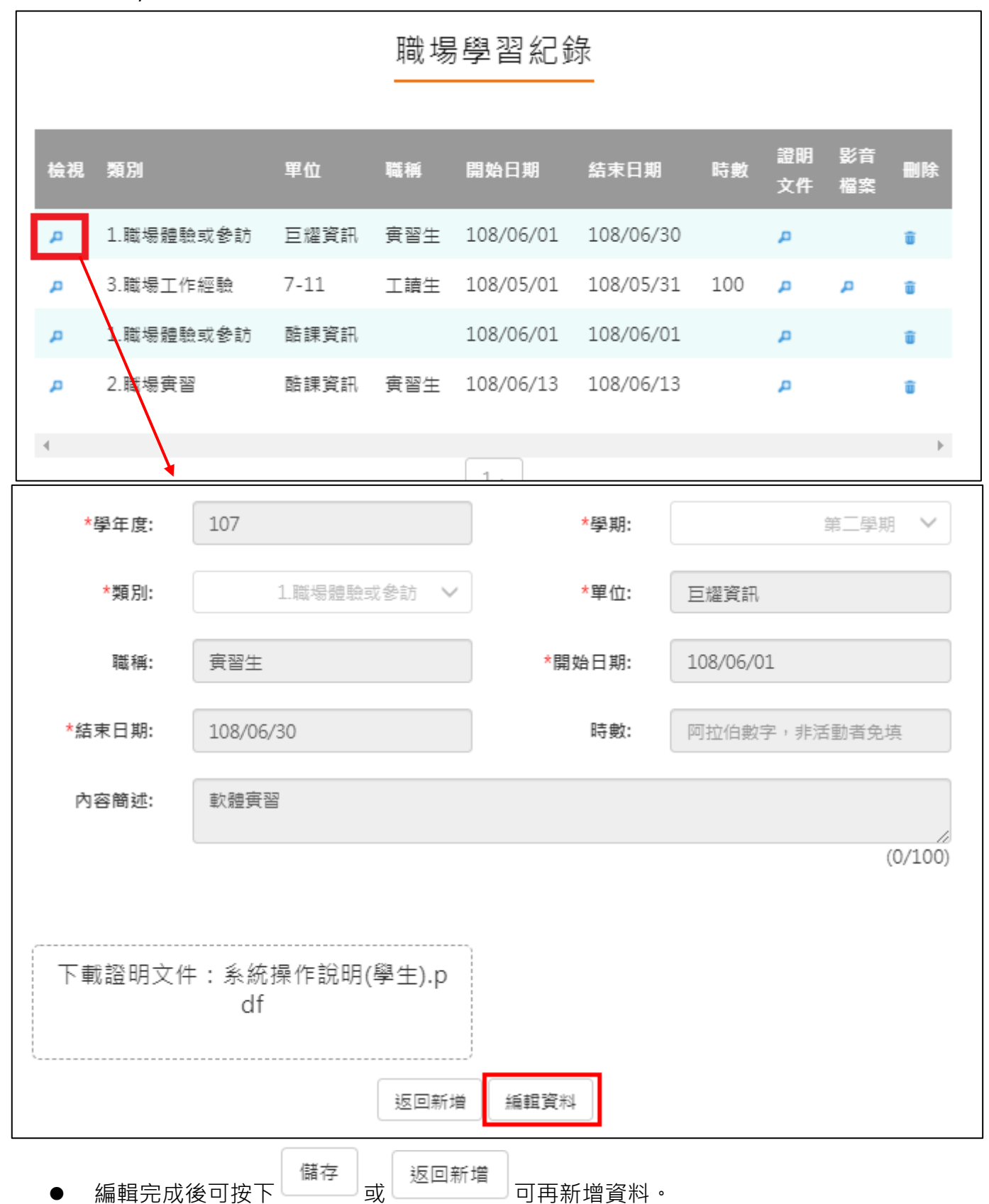

34

## 2.3.8 作品成果紀錄

|         |                                 | 作品成       | 成果紀錄      |                              |                |
|---------|---------------------------------|-----------|-----------|------------------------------|----------------|
| 檢視 名稱   |                                 | 日期        | 內容簡述      | 證明<br>文件                     | 影音<br>刪除<br>檔案 |
| ▶ 智能負   | 負離子吹風機                          | 107/11/01 | 智能負離子吹風機  | ą                            | ŵ              |
| ▶ 專題研   | 研究                              | 107/11/01 | 節能省電小幫手   |                              | ŵ              |
| 4       |                                 |           |           |                              | Þ              |
|         |                                 |           | 1.        |                              |                |
| ● 新增作品  | 成果紀錄                            |           |           |                              |                |
| *學年度:   | 109                             |           | *學期:      |                              | 第一學期 🗸         |
| *名稱:    | 作品成果名稱或作                        | 品集名稱      | *日期:      | 完成日期或發表                      | 日期             |
| 內容簡述:   | 請填入100字內之                       | 作品成果內容    |           |                              |                |
|         |                                 |           |           |                              | (0/100)        |
|         |                                 |           |           |                              |                |
| (pdf,   | 上傳作品成果<br>ong,jpg/上限4I<br>可拖曳上傳 | √I)       | _<br>(mp3 | 上傳影音檔案<br>,mp4/上限10<br>可拖曳上傳 | IM)            |
|         |                                 |           | 已選:v      | ideoplaybacl                 | k.mp4          |
| 外部影音連結: | 影音檔案可另外提                        | 供外部影音連結   |           |                              |                |
|         |                                 | 儲         | 存         |                              |                |

#### ● 檢視/編輯資料如下圖。

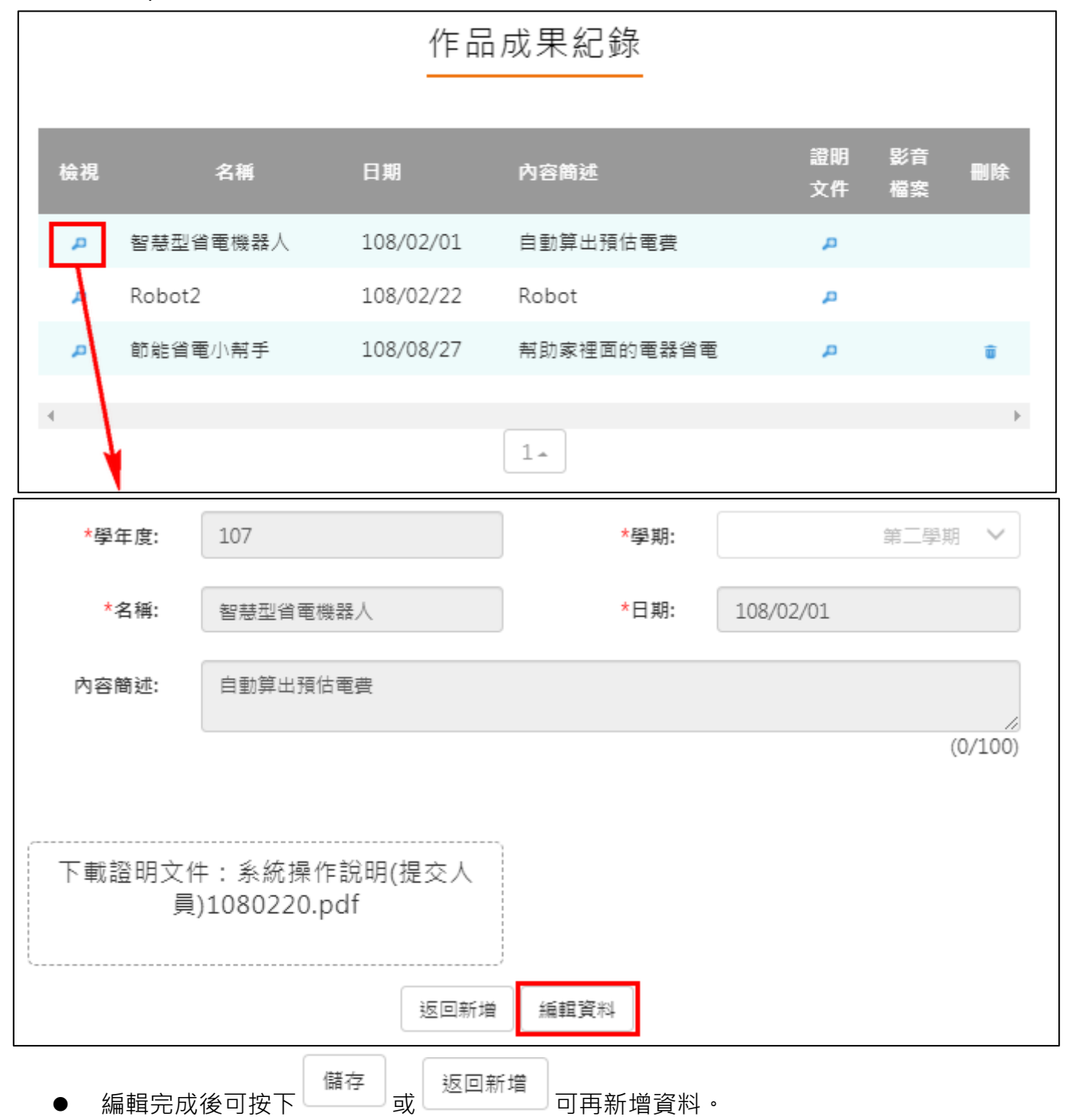

## 2.3.9 大學及技專院校先修課程紀錄

# 大學及技專校院先修課程紀錄

|   | 檢視                | 開設單位            | 課程名稱             | 開始日期           | 結束日期      | 學分數                      | 鎴時敟             | 證明<br>文件     | 影音<br>檔案 | 删除      |  |
|---|-------------------|-----------------|------------------|----------------|-----------|--------------------------|-----------------|--------------|----------|---------|--|
|   | م                 | XX大學            | 數學先修             | 109/04/24      | 109/04/24 | 1                        | 2               | P            |          | ŧ       |  |
|   | 4                 |                 |                  |                |           |                          |                 |              |          | Þ       |  |
|   | ● 亲               | 新增其他泪           | 「動紀錄             |                |           |                          |                 |              |          |         |  |
|   | <u>* 된</u>        | 學年度:            | 108              |                |           | *學期:                     |                 |              | 第一學期     | • •     |  |
|   | 計量                | <b>圭</b> 専案:    | 先修課程専案           | 名稱             | *開        | 設單位:                     | 先修課稻            | 單位名稱         | Ĥ        |         |  |
|   | <mark>★</mark> 課₹ | *課程名稱: 先修課程課程名稱 |                  |                | *開        | *開始日期:                   |                 |              | 月        |         |  |
|   | <b>*</b> 結す       | 末日期:            | 先修課程結束           | 日期             |           | 學分數:                     | 為整數阿拉伯數字,無請留空白  |              |          |         |  |
|   | ź                 | 息時數:            | 最多3位整數及3位小數位數, # |                |           |                          |                 |              |          |         |  |
|   | 內容                | 容簡述:            | 就團體活動時           | 間所進行之活動        | 填入100字內之內 | 容簡述                      |                 |              |          |         |  |
|   |                   |                 |                  |                |           |                          |                 |              | (        | (0/100) |  |
| ŕ |                   |                 |                  |                | , ,       |                          |                 |              |          |         |  |
|   |                   | L<br>(ndf.n     | _<br>傳證明文件       | :<br>= 4 N 4 ) |           | (mn)                     | 上傳影音<br>2 mn/// | 檔案<br>- 限101 | UD.      |         |  |
|   |                   | (pui,p          | 可拖曳上傳            | ×4IVI)         |           | (mp3,mp4/上限10M)<br>可拖曳上傳 |                 |              |          |         |  |
|   |                   |                 |                  |                |           | 已選:v                     | ideopla         | yback        | .mp4     |         |  |
|   | 外部影育              | 音連結:            | 影音檔案可另           | 外提供外部影音        | 連結        |                          |                 |              |          |         |  |
|   |                   |                 |                  |                | 儲石        |                          |                 |              |          |         |  |
|   |                   |                 |                  |                |           |                          |                 |              |          |         |  |

#### 113.08 修訂

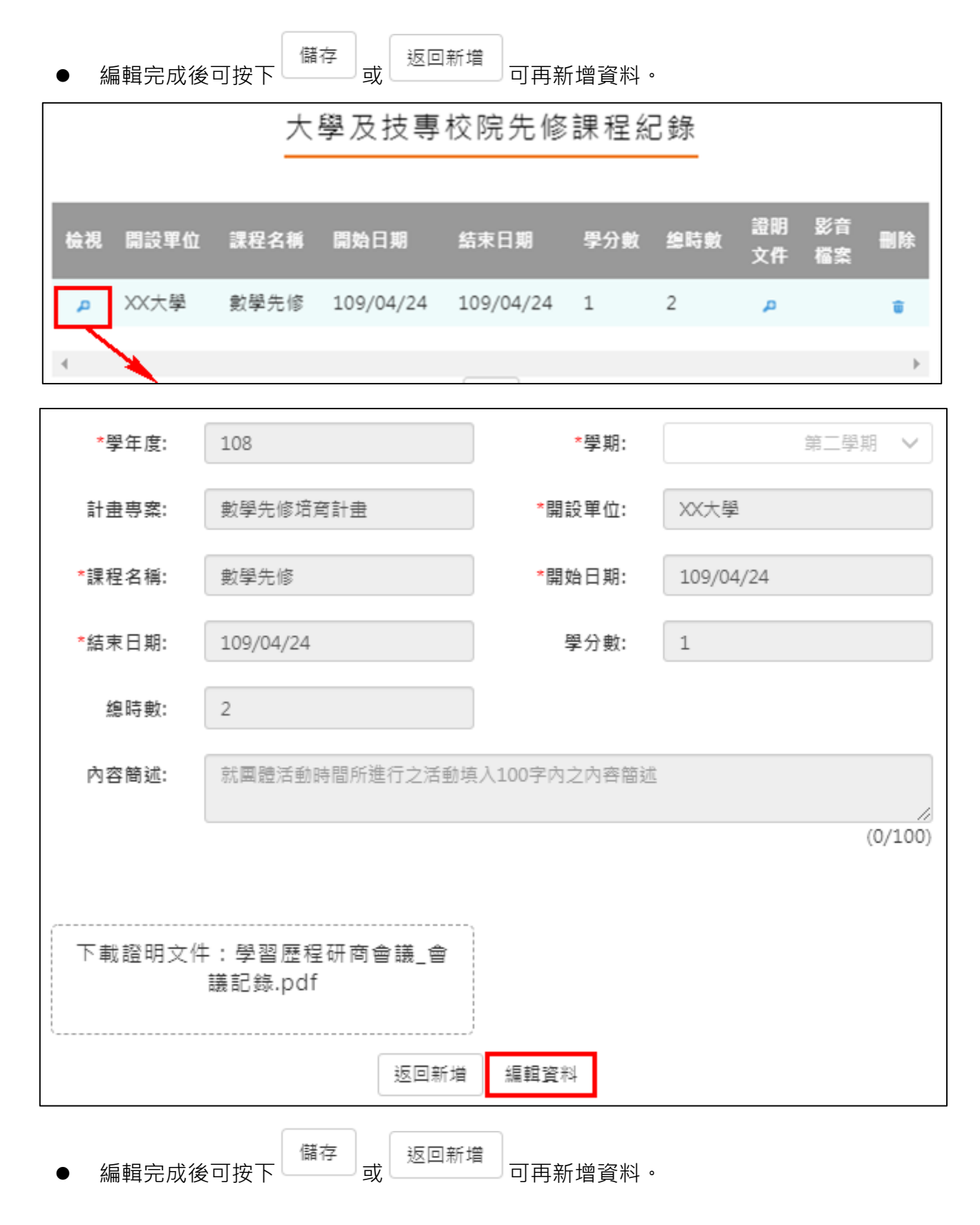

#### 2.3.10 其他活動紀錄

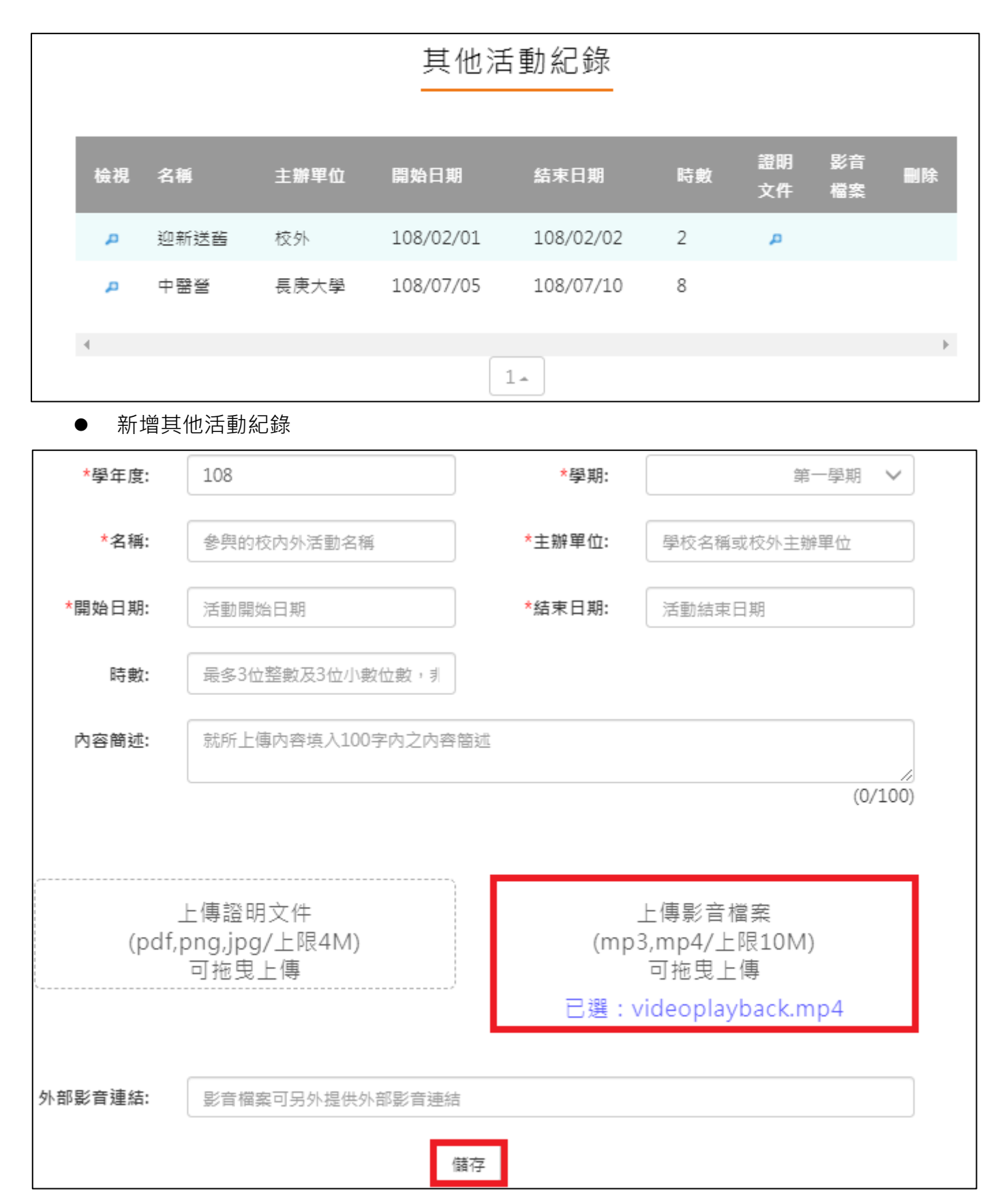

● 檢視/編輯資料如下圖。

|         | 其他活動紀錄     |           |                        |      |          |          |     |  |  |
|---------|------------|-----------|------------------------|------|----------|----------|-----|--|--|
| 检視 名稱   | 主辦單位       | 開始日期      | 結束日期                   | 時數   | 證明<br>文件 | 影音<br>檔案 | 刪除  |  |  |
| ▶ 送酱晚   | 會 臺灣大學     | 107/05/02 | 107/05/04              | 10   | Q        | ą        | Ō   |  |  |
|         | <u></u>    |           | 1.                     |      |          |          | ŀ   |  |  |
| *學年度:   | 107        |           | *學期:                   |      |          | 第一學      | 期 ∨ |  |  |
| *名稱:    | 送酱晚會       |           | *主辦單位:                 | 臺灣   | 大學       |          |     |  |  |
| *開始日期:  | 107/05/02  |           | *結束日期:                 | 107/ | 05/04    |          |     |  |  |
| *時數:    | 10         |           |                        |      |          |          |     |  |  |
| *內容簡述:  | 歡送學長姐畢業    |           |                        |      |          |          | 1,  |  |  |
| 下載證明文   | ζ件:社團證明2   | !上.jpg    | 下載影音                   | 檔案:/ | 小朋友「     | ∑樓梯.n    | np3 |  |  |
| 外部影音連結: | 證明文件可另外提   | 供外部影音連結   | Į                      |      |          |          |     |  |  |
|         |            | 返回新增      | 編輯資料                   |      |          |          |     |  |  |
| ● 編輯完成後 | 後可按下<br>儲存 | 或返回新知     | <sup>會</sup><br>可再新增資料 | •    |          |          |     |  |  |

#### 2.3.11 勾選多元表現紀錄

## ● 查詢目前多元表現勾選狀況。如下圖

#### ● 不同學年上傳勾選時請切換左上角學年後點選右上角查詢帶出資料

|                 | 勾選多元表現 | 紀錄                      |            |
|-----------------|--------|-------------------------|------------|
| 108 🗸           |        |                         | 查詢         |
| 108學年度已勾選: 1/10 |        | 108開放勾選日期: 2019/08/01~2 | 2020/07/31 |
| 幹部經歷暨事蹟紀錄(1)    |        |                         |            |
| 競賽參與紀錄(2)       |        |                         |            |
| 檢定證照紀錄(2)       |        |                         |            |
| 志工服務紀錄(2)       |        |                         |            |
| 彈性學習時間紀錄(1)     |        |                         |            |
| 圍體活動時間紀錄(1)     |        |                         |            |
| 職場學習紀錄(0)       |        |                         |            |
| 作品成果紀錄(1)       |        |                         |            |
| 其他活動紀錄(0)       |        |                         |            |

#### ● **需在截止日期內勾選或取消勾選**。如下圖

| 競賽參與紀錄(2)                   | 已勾選:1                    |                                |                                              |     |          |
|-----------------------------|--------------------------|--------------------------------|----------------------------------------------|-----|----------|
| 學年度:<br>項目:<br>獎項:<br>參與方式: | 107<br>甲等<br>個人参與        | 競赛名稱:<br>競赛等級:<br>日期:<br>成果檔案: | 全國學生音樂<br>比賽管樂組<br>全國<br>107/07/18<br>下載成果檔案 | 已勾選 | 取消<br>勾選 |
| 學年度:<br>項目:<br>獎項:<br>參與方式: | 107<br>拔河<br>第一名<br>團體參與 | 競賽名稱:<br>競賽等級:<br>日期:<br>成果檔案: | 校內班際拔河<br>比賽<br>校級<br>107/09/20<br>下載成果檔案    | 未勾選 | 確定<br>勾選 |

#### ● 勾選多元表現

| 學年度:  | 107    | 競賽名稱: | 校內班際拔河<br>比賽 |     |    |
|-------|--------|-------|--------------|-----|----|
| 項目:   | 拔河     | 競賽等級: | 校級           |     | 確定 |
| 獎項:   | 第一名    | 日期:   | 107/09/20    | 未勾選 | 勾選 |
| 參與方式: | 團體參與   | 成果檔案: | 下載成果檔案       |     |    |
| 影音檔案: | 下載影音檔案 |       |              |     |    |

|       | <b>ai</b> 2 |           |              |     |    |
|-------|-------------|-----------|--------------|-----|----|
|       | 確定要勾選?      |           |              |     |    |
|       | (在規定的日期爭    | 範圍內,可隨時取消 | 勾選)          |     |    |
|       |             | 確定取消      |              |     |    |
|       | ile.        |           |              |     |    |
|       | 已勾選         |           |              |     |    |
|       |             |           |              |     |    |
|       |             | 確定        |              |     |    |
| 學年度:  | 107         | 競賽名稱:     | 校內班際拔河<br>比賽 |     |    |
| 項目:   | 拔河          | 競賽等級:     | 校級           |     | 取消 |
| 獎項:   | 第一名         | 日期:       | 107/09/20    | 已勾選 | 勾選 |
| 參與方式: | 團體參與        | 成果檔案:     | 下載成果檔案       |     |    |
| 影音檔案: | 下載影音檔案      |           |              |     |    |
|       |             |           |              |     |    |

| ● 取消勾選多法 | 元表現                                   |       |              |     |    |
|----------|---------------------------------------|-------|--------------|-----|----|
| 學年度:     | 107                                   | 競賽名稱: | 校內班際拔河<br>比賽 |     |    |
| 項目:      | 拔河                                    | 競賽等級: | 校級           |     | 取消 |
| 獎項:      | 第一名                                   | 日期:   | 107/09/20    | 已勾選 | 勾選 |
| 參與方式:    | 團體參與                                  | 成果檔案: | 下載成果檔案       |     |    |
| 影音檔案:    | 下載影音檔案                                |       |              |     |    |
|          |                                       |       |              |     |    |
|          | · · · · · · · · · · · · · · · · · · · |       |              |     |    |
|          | 確定要取消勾選?                              |       |              |     |    |
|          |                                       |       |              |     |    |
|          |                                       | 確定取消  |              |     |    |
|          | 1.Q.                                  |       |              |     |    |
|          | 已取消勾選                                 |       |              |     |    |
|          |                                       |       |              |     |    |
|          |                                       | 確定    |              |     |    |
| 學年度:     | 107                                   | 競賽名稱: | 校內班際拔河<br>比賽 |     |    |
| 項目:      | 拔河                                    | 競賽等級: | 校級           |     | 確定 |
| 獎項:      | 第一名                                   | 日期:   | 107/09/20    | 未勾選 | 勾選 |
| 參與方式:    | 團體參與                                  | 成果檔案: | 下載成果檔案       |     |    |

影音檔案: 下載影音檔案

#### ● 檢視已勾選多元表現

|       | 勾選多元表現紀錄 |    |
|-------|----------|----|
| 109 🗸 |          | 查詢 |
|       | 檢視已勾選項目  |    |

#### 可以檢視已勾選之多元表現清單

| 請於勿避盡止日前確                    | 勾選               | 多元表現紀   | <b>设</b><br>理動作,請白 | - 白        |
|------------------------------|------------------|---------|--------------------|------------|
| 明水 3 選載 1 日前 19<br>擔學年未有學習歷程 | 檔案傳送至教育部         | 中央資料庫之風 | 送到TF,咱口1<br>險。     | 」。    回上一頁 |
|                              | E                | 勾選項目確認  |                    |            |
|                              |                  |         |                    |            |
| 服務學習紀錄(2)                    |                  |         |                    |            |
| 大學及技專校院先修                    | 課程紀錄( <b>1</b> ) |         |                    |            |
| 其他活動紀錄( <mark>1</mark> )     |                  |         |                    |            |
| 學年度:                         | 108              | 名稱:     | 中醫營                |            |
| 主辦單位:                        | 長庚大學             | 開始日期:   | 108/07/05          |            |
| 結束日期:                        | 108/07/10        | 時數:     | 8                  | 已勾選        |
| 內容簡述:                        | 認識大學科系           |         |                    |            |
| 證明文件:                        | 下載證明文件           |         |                    |            |
|                              |                  |         |                    |            |
|                              |                  |         |                    |            |

#### 2.3.12 查詢多元表現提交中央資料庫紀錄

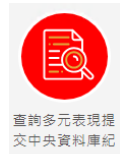

此功能為查詢多元表現提交中央資料庫歷程記錄,同時也可以在收訖明細確認期間 內從此處做確認。

● 如果誤按錯誤可請收訖明細負責人退回重新確認

查詢多元表現提交中央資料庫紀錄

| 1092 🗸                                       | 查詢    |
|----------------------------------------------|-------|
|                                              |       |
| 您並未提交資料至中央資料庫                                | 列印確認單 |
| 1092確認期限:2021/11/03 13:00 ~ 2022/11/15 15:00 |       |
| 幹部經歷暨事蹟紀錄(0)                                 |       |
| 競賽參與紀錄(0)                                    |       |
| 檢定證照紀錄(0)                                    |       |
| 服務學習紀錄(0)                                    |       |
| 彈性學習時間紀錄(0)                                  |       |
| 團體活動時間紀錄(0)                                  |       |
| 職場學習紀錄(0)                                    |       |
| 作品成果紀錄(0)                                    |       |
| 大學及技專校院先修課程紀錄(0)                             |       |
| 其他活動紀錄(0)                                    |       |
|                                              |       |

資料錯誤回報

資料正確無誤

# 查詢多元表現提交中央資料庫紀錄

| 1092 🗸                                       | 查詢    |
|----------------------------------------------|-------|
|                                              |       |
|                                              | 列印確認單 |
| 1092確認期限:2021/11/10 15:00 ~ 2021/11/12 17:00 |       |
| 幹部經歷暨事蹟紀錄(2)                                 |       |
| 競賽參與紀錄(0)                                    |       |
| 檢定證照紀錄(1)                                    |       |
| 服務學習紀錄(2)                                    |       |
| 彈性學習時間紀錄(0)                                  |       |
| 團體活動時間紀錄(2)                                  |       |
| 職場學習紀錄(0)                                    |       |
| 作品成果紀錄(3)                                    |       |
| 大學及技專校院先修課程紀錄(0)                             |       |
| 其他活動紀錄(0)                                    |       |
|                                              |       |

資料錯誤回報

資料正確無誤

## 2.4 其他(非提交中央資料庫項目,由學生自行選擇是否使用)

● 位於檔案櫃上方第二頁簽「其他(非提交項目)」

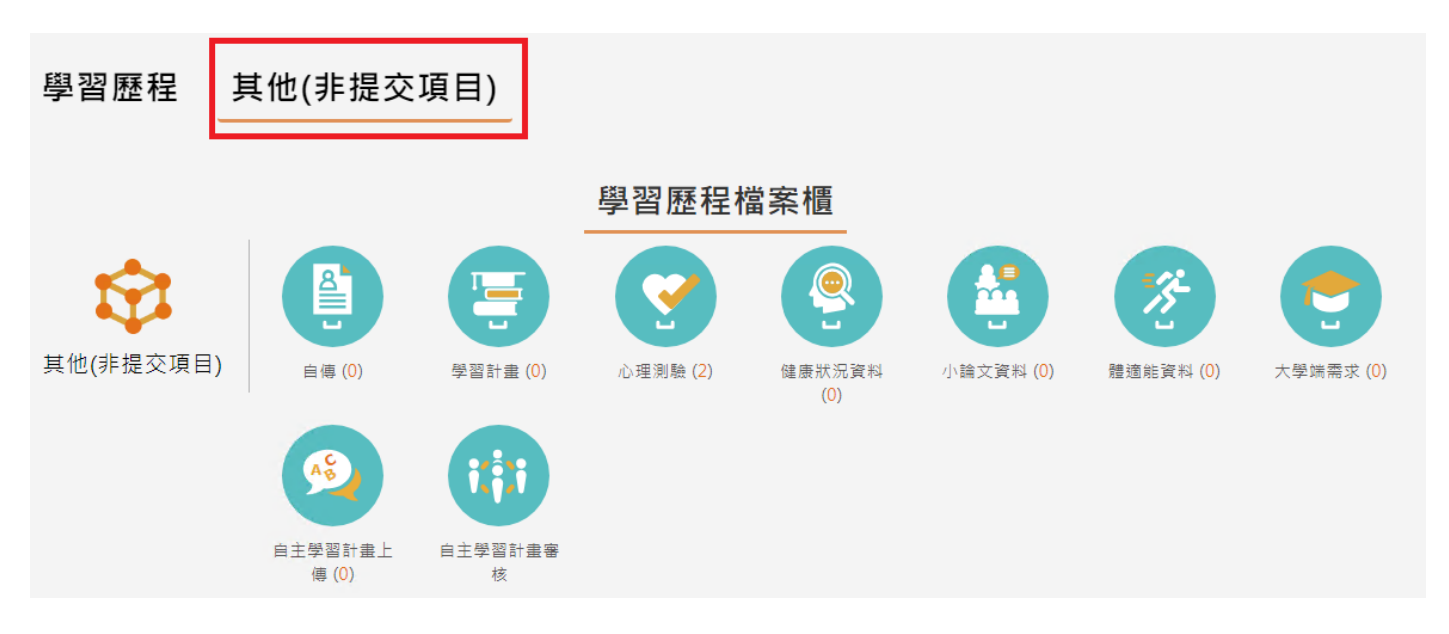

## 2.4.1 自傳

● 新增/檢視自傳

|      | 我要上傳資料                           |                        |
|------|----------------------------------|------------------------|
|      | 自傳                               |                        |
| W    | 成大工工<br>最後編輯:2018/11/12 14:24:06 | 副除 移動 ヘ                |
| W    | 清大科管<br>最後編輯:2018/11/12 14:21:11 | <b>副</b> 除 移動 <b>ヘ</b> |
| 文件描述 |                                  | <i>i</i> ,             |
|      | 儲存新增檔案                           |                        |
|      | 將檔案拖曳至此                          |                        |

#### 2.4.2 學習計畫

▶ 新增/檢視學習計畫

|      | 我要上傳資料                               |         |
|------|--------------------------------------|---------|
|      | 學習計畫                                 |         |
| W    | 成大工工學習計畫<br>最後編輯:2018/11/12 14:23:19 | 副除 移動 ヘ |
| W    | 清大科管學習計畫<br>最後編輯:2018/11/12 14:22:42 | 副除 移動 ヘ |
| 文件描述 |                                      |         |
|      | 儲存新增檔案                               |         |
|      | 將檔案拖曳至此                              |         |

## 2.4.3 心理測驗

- 查詢 可以查詢由校務行政系統匯入的心理測驗資料。
- 新增 可以自行新增校外的心理測驗資料。

|              | 我要上傳資料                                                                       |
|--------------|------------------------------------------------------------------------------|
|              | 心理測驗                                                                         |
| PDF<br>Adobe | 臺北市立 大學學系探索量表(201<br>6版)(測驗日:20180619).pdf- 校務行政<br>最後編輯:2018/11/15 22:46:58 |
| PDF<br>Adobe | 臺北市立大考中心興趣量表(測<br>驗日:20170221).pdf-校務行政<br>最後編輯:2018/11/15 22:46:58          |
| PDF          | 臺北市立新編多元性向測驗(測<br>驗日:20161219).pdf-校務行政<br>最後編輯:2018/11/15 22:46:58          |
| 文件描述         |                                                                              |
|              | 儲存 新增檔案                                                                      |

## 2.4.4 健康狀況資料

#### ● 新增/檢視健康狀況資料

|      | 我要上傳資料                                  |                |
|------|-----------------------------------------|----------------|
|      | 健康狀況資料                                  |                |
| PDF  | 107第一學期健康檢查<br>最後編輯:2018/11/27 09:23:07 | <b>副除</b> 移動 へ |
| 文件描述 |                                         | 1              |
|      | 儲存 新増檔案                                 |                |

## 2.4.5 小論文資料

● 新增/檢視小論文資料

|      | 我要上傳資料                          |         |
|------|---------------------------------|---------|
|      | 小論文資料                           |         |
| PDF  | 相對論<br>最後編輯:2018/11/27 09:25:41 | ■除 移動 ^ |
| 文件描述 |                                 |         |
|      | 儲存 新增檔案                         |         |

#### 2.4.6 體適能資料

#### ● 新增/檢視體適能資料

|      | 我要上傳資料                                 |         |
|------|----------------------------------------|---------|
|      | 體適能資料                                  |         |
| PDF  | 107學年體適能檢測<br>最後編輯:2018/11/27 09:27:48 | ■除 移動 ^ |
| 文件描述 |                                        |         |
|      | 儲存新增檔案                                 |         |

## 2.4.7 大學端需求

學生可依據要申請的大學校系要求,上傳相關的資料至大學端需求這個櫃子,最後可使用分享檔案這功能產生出資料,讓學生快速的整理備審資料。

|      | 我要上傳資料  |              |
|------|---------|--------------|
|      |         | 自校務系統取得推薦證明表 |
|      | 大學端需求   |              |
|      | 暫無資料    |              |
|      |         |              |
| 文件描述 |         |              |
|      | 儲存 新増檔案 |              |

#### 113.08 修訂

|                                                   |                                                                                                    | 確認                                                                                                    |                                                                                                    |                                                                                                    |
|---------------------------------------------------|----------------------------------------------------------------------------------------------------|----------------------------------------------------------------------------------------------------|----------------------------------------------------------------------------------------------------|----------------------------------------------------------------------------------------------------|
|                                                   |                                                                                                    | 確定要自校務系統「                                                                                                    | 中取得最新的推薦證明表?                                                                                                    |                                                                                                    |
|                                                   |                                                                                                    |                                                                                                    |                                                                                                    |                                                                                                    |
|                                                   |                                                                                                    |                                                                                                    |                                                                                                    |                                                                                                    |
|                                                   |                                                                                                    |                                                                                                    | 確定取消                                                                                                    |                                                                                                    |
| ▶ 目校務:                                            | 系統取得推薦證明                                                                                                    | 月                                                                                                    |                                                                                                    | •                                                                                                    |
|                                                   |                                                                                                    |                                                                                                    |                                                                                                    | 自校務系統取得推薦證明表                                                                                                    |
| _                                                 |                                                                                                    |                                                                                                    |                                                                                                    |                                                                                                    |
|                                                   |                                                                                                    | 大學说                                                                                                    | 「需求                                                                                                    |                                                                                                    |
| PDF                                               | 堆蘸證明留 pdf                                                                                                    | - 校務行政                                                                                                    |                                                                                                    |                                                                                                    |
| A                                                 | 正腐區明里.pdf<br>居後道語·2019/                                                                                                    | /01/02 16·12·55                                                                                                    |                                                                                                    |                                                                                                    |
| Adobe                                             | 政政論[][10137                                                                                                    | 01/02 10.12.55                                                                                                    |                                                                                                    |                                                                                                    |
|                                                   |                                                                                                    |                                                                                                    |                                                                                                    |                                                                                                    |
|                                                   |                                                                                                    |                                                                                                    |                                                                                                    |                                                                                                    |
|                                                   |                                                                                                    |                                                                                                    |                                                                                                    |                                                                                                    |
| 文件描述                                              |                                                                                                    |                                                                                                    |                                                                                                    |                                                                                                    |
| 文件描述                                              |                                                                                                    |                                                                                                    |                                                                                                    |                                                                                                    |
| 文件描述                                              |                                                                                                    |                                                                                                    |                                                                                                    |                                                                                                    |
| 文件描述                                              |                                                                                                    |                                                                                                    |                                                                                                    |                                                                                                    |
| 文件描述                                              |                                                                                                    |                                                                                                    |                                                                                                    |                                                                                                    |
| 文件描述                                              |                                                                                                    | 儲存                                                                                                    | 新增檔案                                                                                                    | li de la constanció de la constanció de la constanció de la constanció de la constanció de la constanció de la c                                                              |
| 文件描述                                              |                                                                                                    | 儲存                                                                                                    | 新增檔案                                                                                                    |                                                                                                    |
| 文件描述                                              |                                                                                                    | 儲存                                                                                                    | 新增檔案                                                                                                    |                                                                                                    |
| 文件描述                                              |                                                                                                    | 儲存                                                                                                    | 新增檔案                                                                                                    | <i>》</i><br>列印日期:107/12/13                                                                                                    |
| 文件描述                                              |                                                                                                    | 儲存                                                                                                    | 新增檔案                                                                                                    | <b>許</b><br>列印日期:107/12/13<br>列印時間: 19:08:18                                                                                                    |
| 文件描述                                              | 同學就學本校期間具                                                                                                    | <b>儲存</b><br>學<br>體表現如下:                                                                                                    | 新增檔案                                                                                                    | <b>許</b><br>列印日期:107/12/13<br>列印時間: 19:08:18                                                                                                    |
| 文件描述                                              | 同學就學本校期間具<br>學 年 期                                                                                                    | <b>儲存</b><br>學<br>體表現如下:                                                                                                    | 新增檔案<br>生在校具體條件證明<br>具 體 事                                                                                                    | 書<br>列印日期:107/12/13<br>列印時間: 19:08:18<br>實                                                                                                    |
| 文件描述<br>1<br>社 图 冬 與                              | 同學就學本校期間具<br>學 年 期<br>105學年度第1學期                                                                                                    | 儲存<br>學<br>體表現如下:<br>主要社團:籃球社(社員                                                                                                    | 新增檔案<br>生 在 校 具 體 條 件 證 明 書<br>                                                                                                    | 書<br>列印日期:107/12/13<br>列印時間: 19:08:18<br>賞                                                                                                    |
| 文件描述<br>1<br>社 图 冬 央                              | 同學就學本校期間具<br>學 年 期<br>105學年度第1學期<br>105學年度第2學期                                                                                                    | 儲存<br>學<br>體表現如下:<br>主要社團:籃球社(社員<br>主要社團:籃球社(社員                                                                                                    | 新增檔案 生 在校具 體條件證明書 具 體 事 )                                                                                                    | <b>許</b><br>列印日期:107/12/13<br>列印時間: 19:08:18<br>實                                                                                                    |
| 文件描述<br>1<br>社 图 多 央                              | 同學就學本校期間具<br>學 年 期<br>105學年度第1學期<br>105學年度第2學期<br>106學年度第2學期                                                                                                    | <ul> <li>儲存</li> <li> <li></li></li></ul>                                                                                                    | 新增檔案 生在校具體條件證明書 具體 事 ) )                                                                                                    | 書<br>列印日期:107/12/13<br>列印時間: 19:08:18<br>實                                                                                                    |
| 文件描述<br>1<br>社 图 多 與                              | 同學就學本校期間具<br>學 年 期<br>105學年度第1學期<br>105學年度第1學期<br>106學年度第1學期<br>106學年度第2學期                                                                                                    | <ul> <li>儲存</li> <li> <li></li></li></ul>                                                                                                    | 新增檔案<br>生 在 校 具 體 條 件 證 明<br><u> </u>                                                                                                    | 書<br>列印由期:107/12/13<br>列印時間: 19:08:18<br>實                                                                                                    |
| 文件描述<br>1<br>社 图 冬 與<br>競 赛 成 果                   | 同學就學本校期間具<br>學 年 期<br>105學年度第1學期<br>105學年度第1學期<br>106學年度第1學期<br>106學年度第2學期                                                                                                    | 儲存                                                                                                    | 新增檔案<br>生 在 校 具 體 條 件 證 明<br><u> </u>                                                                                                    | 書<br>列印日期:107/12/13<br>列印時間: 19:08:18<br>實                                                                                                    |
| 文件描述<br>1<br>社 園 冬 與<br>競 賽 成 果<br>養 励 紀 錄        | 同學就學本校期間具<br>學 年期<br>105學年度第1學期<br>105學年度第1學期<br>106學年度第1學期<br>106學年度第2學期<br>106學年度第2學期<br>106學年度第2學期                                                                                                    | 儲存<br>學<br>體表現如下:<br>主要社團:籃球社(社員<br>主要社團:籃球社(社員<br>主要社團:籃球社(社員<br>主要社團:籃球社(社員<br>主要社團:籃球社(社員<br>支勵內容)                                                                                                    | 新增檔案<br>生 在 校 具 體 條 件 證 明 書<br>                                                                                                    | 書<br>列印日期:107/12/13<br>列印時間:19:08:18<br>實<br>覺 事 賞                                                                                                    |
| 文件描述<br>1<br>社 團 多 與<br>鏡 <u>赛 成 果</u><br>長 勵 紀 錄 | <ul> <li>同學就學本校期間具</li> <li>學年期</li> <li>105學年度第1學期</li> <li>105學年度第1學期</li> <li>106學年度第1學期</li> <li>106學年度第2學期</li> <li>5月 助日期</li> <li>105/12/28</li> </ul>                                                                                                    | 儲存<br>學<br>體表現如下:<br>主要社團:籃球社(社員<br>主要社團:籃球社(社員<br>主要社團:籃球社(社員<br>主要社團:籃球社(社員<br>主要社團:籃球社(社員<br>支勵內容<br>嘉獎2次                                                                                                    | 新增檔案       生在校具體條件證明書       具體專       )       )       )       )       )       105學年度第一學期第二者                                                                                                    | 書<br>列印日期:107/12/18<br>列印時間: 19:08:18<br>實<br><u>體 事 實</u><br>久班際 整 演 二 名                                                                                                    |
| 文件描述<br>1<br>社 图 多 與<br>競 <u>赛 成 果</u><br>赛 励 紀 錄 | <ul> <li>同學就學本校期間具</li> <li>學年期</li> <li>105學年度第1學期</li> <li>105學年度第1學期</li> <li>106學年度第1學期</li> <li>106學年度第2學期</li> <li>206學年度第2學期</li> <li>105/12/28</li> <li>106/01/03</li> </ul>                                                                                         | 儲存                                                                                                    | 新増檔案       生在校具體條件證明書       具 體 事       )       )       )       )       )       )       )       )       )       )       )       )       )       )       )       )       )       )       )       )       )       )       )       )       )       )       )       )       )       )       )       )       )       )       )       )       )       )       )       )       )       )       )       )       )       )       )       )       )       )       )       )       )       )       )       )       )       )       )       )       )       )       )       )       )<                                                                                                    | 書     列印日期:107/12/18       列印時間: 19:08:18       實       體 事 實<br>次班際整潔競賽榮獲第二名。                                                                                                |
| 文件描述<br>社 图 冬 與<br>號 赛 成 果<br>獎 励 紀 錄             | <ul> <li>同學就學本校期間具</li> <li>學 年 期</li> <li>105學年度第1學期</li> <li>105學年度第2學期</li> <li>106學年度第2學期</li> <li>106學年度第2學期</li> <li>106學年度第2學期</li> <li>第 励 日 期</li> <li>105/12/28</li> <li>106/01/03</li> <li>106/01/05</li> </ul>                                                   | <ul> <li>儲存</li> <li>學</li> <li>體表現如下:</li> <li>主要社園:籃球社(社員<br/>主要社園:籃球社(社員<br/>主要社園:籃球社(社員<br/>主要社園:籃球社(社員</li> <li>美勵內容</li> <li>嘉獎2次</li> <li>嘉獎1次</li> <li>直兆1次</li> </ul>                                             | 新增檔案       生在校具體條件證明書       具 體 事       )       )       )       )       )       )       )       )       )       )       )       )       )       )       )       )       )       )       )       )       )       )       )       )       )       )       )       )       )       )       )       )       )       )       )       )       )       )       )       )       )       )       )       )       )       )       )       )       )       )       )       )       )       )       )       )       )       )       )       )       )       )       )       )       )<                                                                                                    | 書     列印日期:107/12/13       列印時間: 19:08:18       實                                                                                                    |
| 文件描述<br>1<br>社 图 冬 與<br>競 賽 成 果<br>赛 励 紀 錄        | <ul> <li>同學就學本校期間具</li> <li>學 年 期</li> <li>105學年度第1學期</li> <li>106學年度第1學期</li> <li>106學年度第1學期</li> <li>106學年度第2學期</li> <li>9</li> <li>9</li> <li>9</li> <li>9</li> <li>9</li> <li>9</li> <li>106/01/03</li> <li>106/01/05</li> <li>106/04/06</li> </ul>                      | <ul> <li>儲存</li> <li>學</li> <li>體表現如下:</li> <li>主要社園:籃球社(社員<br/>主要社園:籃球社(社員<br/>主要社園:籃球社(社員<br/>主要社園:籃球社(社員<br/>主要社園:籃球社(社員</li> <li>支勵內容</li> <li>嘉獎2次</li> <li>嘉獎1次</li> <li>嘉獎1次</li> <li>嘉獎1次</li> <li>五時2本</li> </ul> | 新增檔案         生 在 校 具 體 條 件 證 明 書         生 在 校 具 體 修 件 證 明 書         上       サ         月 體 事         )       )         )       )         )       )         )       )         )       )         )       )         )       )         )       )         )       )         )       )         )       )         )       )         )       )         )       )         )       )         )       )         )       )         )       )         )       )         )       )         )       )         )       )         )       )         )       )         )       )         )       )         )       )         )       )         )       )         )       )         )       )         )       )         )       )         )       )                                                                                                    | 書     列印日期:107/12/13       列印時間: 19:08:18       實                                                                                                    |
| 文件描述<br>1<br>社 图 冬 與<br>競 <u>赛 成 果</u><br>養 勵 紀 錄 | 同學就學本校期間具<br>學 年 期<br>105學年度第1學期<br>105學年度第1學期<br>106學年度第1學期<br>106學年度第2學期<br>106學年度第2學期<br>106/01/03<br>106/01/03<br>106/01/05<br>106/04/06<br>106/02/15                                                                                                    | 儲存<br><                                                                                                    | 新增檔案         生在校具體條件證明書         具體條件證明書         具體事         )         )         )         )         )         )         )         )         )         )         )         )         )         )         )         )         )         )         )         )         )         )         )         )         )         )         )         )         )         )         )         )         )         )         )         )         )         )         )         )         )         )         )         )         )         )         )         )         )         )         )         ) <td>書     列印日期:107/12/13       列印時間: 19:08:18       實                                                                                                    </td> | 書     列印日期:107/12/13       列印時間: 19:08:18       實                                                                                                    |
| 文件描述<br>1<br>社 图 冬 與<br>競 賽 成 果<br>赛 勵 紀 錄        | <ul> <li>同學就學本校期間具</li> <li>學年期</li> <li>105學年度第1學期</li> <li>105學年度第1學期</li> <li>106學年度第1學期</li> <li>106學年度第2學期</li> <li>106少年度第2學期</li> <li>106/01/03</li> <li>106/01/03</li> <li>106/01/05</li> <li>106/04/06</li> <li>106/05/15</li> <li>106/02</li> </ul>                | <ul> <li>儲存</li> <li></li></ul>                                                                                                    | 新增檔案         生在校具體條件證明書         具體條件證明書         具體專         )         )         )         )         )         )         )         )         )         )         )         )         )         )         )         )         )         )         )         )         )         )         )         )         )         )         )         )         )         )         )         )         )         )         )         )         )         )         )         )         )         )         )         )         )         )         )         )         )         )         )         ) <td>書<br/>列印日期:107/12/13<br/>列印時間: 19:08:18<br/>實<br/>體 事 實<br/>欠班際整潔競賽榮獲第二名<br/>,<br/>,<br/>表現優良<br/>矩際整潔絲化競賽榮獲第二名<br/>E案然作,競賽榮獲第二名<br/>E案然化競賽榮獲第二名</td>                                                                                                    | 書<br>列印日期:107/12/13<br>列印時間: 19:08:18<br>實<br>體 事 實<br>欠班際整潔競賽榮獲第二名<br>,<br>,<br>表現優良<br>矩際整潔絲化競賽榮獲第二名<br>E案然作,競賽榮獲第二名<br>E案然化競賽榮獲第二名                                         |
| 文件描述<br>社 图 冬 與<br>競 赛 成 果<br>度 励 纪 錄             | <ul> <li>同學就學本校期間具</li> <li>學年期</li> <li>105學年度第1學期</li> <li>106學年度第1學期</li> <li>106學年度第1學期</li> <li>106學年度第2學期</li> <li>206%01/03</li> <li>106/01/03</li> <li>106/01/05</li> <li>106/01/05</li> <li>106/06/26</li> <li>106/06/26</li> <li>107/02</li> <li>107/02</li> </ul> | 儲存<br>學<br>體表現如下:<br>主要社團:籃球社(社員<br>主要社團:籃球社(社員<br>主要社團:籃球社(社員<br>主要社團:籃球社(社員<br>支助內容<br>嘉獎2次<br>嘉獎1次<br>嘉獎1次<br>嘉獎1次<br>嘉獎1次<br>嘉獎1次<br>書獎1次<br>書獎1次<br>書獎1次                                                              | 新增檔案         生在校具體條件證明書         具體事         )         )         )         )         )         )         )         )         )         )         )         )         )         )         )         )         )         )         )         )         )         )         )         )         )         )         )         )         )         )         )         )         )         )         )         )         )         )         )         )         )         )         )         )         )         )         )         )         )         )         )         )         )                                                                                                    | 書     列印日期:107/12/13       列印時間:     19:08:18       實        體 事 實        次班際整潔鏡賽榮獲第二名        ,表現優良        近際整潔絲化鏡賽榮獲第二名        臺漆綠化鏡賽榮獲第三名        臺漆綠化鏡賽第三名        臺潔綠化鏡賽第三名 |
| 文件描述<br>社 图 冬 與<br>競 赛 成 果<br>獎 勵 紀 錄             | <ul> <li>同學就學本校期間具</li> <li>學年期</li> <li>105學年度第1學期</li> <li>105學年度第1學期</li> <li>106學年度第1學期</li> <li>106學年度第2學期</li> <li>106/01/03</li> <li>106/01/03</li> <li>106/01/05</li> <li>106/04/06</li> <li>106/05/15</li> <li>106/06/26</li> <li>107/06/13</li> </ul>              | 儲存<br>學<br>體表現如下:<br>主要社團:籃球社(社員<br>主要社團:籃球社(社員<br>主要社團:籃球社(社員<br>主要社團:籃球社(社員<br>支勵內容<br>嘉獎2次<br>嘉獎1次<br>嘉獎1次<br>嘉獎1次<br>嘉獎1次<br>嘉獎1次<br>嘉獎1次<br>嘉獎1次<br>嘉獎1                                                               | 新增檔案       生 在 校具 體條件 證明書       具 體 事       )       )       )       )       )       )       )       )       )       )       )       )       )       )       )       )       )       )       )       )       )       )       )       )       )       )       )       )       )       )       )       )       )       )       )       )       )       )       )       )       )       )       )       )       )       )       )       )       )       )       )       )       )       )       )       )       )       )       )       )       )       )       )       ) <t< td=""><td>書<br/>列印日期:107/12/18<br/>列印時間:19:08:18 實 號 事 實<br/>次班際整潔鏡賽榮獲第二名 ,表現優良 近際整潔綠化競賽榮獲第二名 送潔綠化競賽榮獲第三名 送潔綠化競賽榮夏第三名 送潔綠化競賽第三名</td></t<>                                                                                                    | 書<br>列印日期:107/12/18<br>列印時間:19:08:18 實 號 事 實<br>次班際整潔鏡賽榮獲第二名 ,表現優良 近際整潔綠化競賽榮獲第二名 送潔綠化競賽榮獲第三名 送潔綠化競賽榮夏第三名 送潔綠化競賽第三名                                                            |

#### 2.4.8 自主學習計畫上傳

- 此作業為自主學習計畫上傳,提供學校數位化自主學習計畫審核流程,是否使用此功能為學校自行自訂。
- 請先選擇上傳對應學科,再選擇學科教師後,將文件上傳。
- 若後續欲上傳、勾選至中央資料庫,請上傳至多元表現「彈性學習時間紀錄」中選擇類別「自 主學習」

|        |      | 自主學習      | 計畫上傳    |           |        |
|--------|------|-----------|---------|-----------|--------|
| 學年歷    | 度 ∨  | 學期 丶      | /       |           | 查詢     |
|        |      | 我的        | 資料      |           |        |
| 學年 學期  | 學科   |           | 自主學習    | 習計畫       |        |
| 107 2  | 國文   | ◀ 待認證 2/3 | 3 🖣 不通過 | ●通 過 ● 不通 | 過      |
| ٩      |      | 1         | •       |           | Þ      |
| 認證流程:  | 導師 → | 學科教師 →    | 教務處     |           |        |
| *學年度:  | 107  |           | *學期:    | 2         |        |
| *學科:   |      | ~         | *學科認證:  | 請先        | 選擇學科 🗸 |
| *文件檔案: | 上傳   | 文件        |         |           |        |
| 簡述:    |      |           |         |           |        |
|        |      | 儲         | 存       |           |        |

|   | 認證狀態      |   |
|---|-----------|---|
|   | ◀ 待認證 1/3 |   |
|   | ◀ 待認證 2/3 |   |
|   | ◀ 不通過     |   |
|   | 【 通 過     |   |
| 8 | ◀ 未送出     | 0 |

● 依照學校設定認證順序更新認證狀態,如右圖

## 2.4.9 自主學習計畫認證

| <u></u>                                | 手度 V                                 | 自主學習                                                | 計畫署                              | <b>客核</b>                                         | 重詞   | × |
|----------------------------------------|--------------------------------------|-----------------------------------------------------|----------------------------------|---------------------------------------------------|------|---|
| 學年度:<br>學科主題:<br>認證日期:<br>檢視檔案:        | 109<br>國文<br>109/11/26<br>檢視         | 27. III. III.                                       | 學期:<br>送出日期:<br>忍證時間:<br>忍證狀態:   | 1<br>109/11/02 18:17:32<br>14:23:47<br><b>不通過</b> |      |   |
| 學年度:<br>學科主題:<br>認證日期:<br>檢視檔案:        | 109<br>國文<br>檢視                      | /KC 408                                             | 學期:<br>送出日期:<br>22證時間:<br>22證狀態: | 1                                                 | 送出認證 |   |
| 學年度:<br>學科主題:<br>認證日期:<br>檢視檔案:        | 108<br>國文<br>109/12/02<br>檢視         | 744 400                                             | 學期:<br>送出日期:<br>忍證時間:<br>忍證狀態:   | 2<br>109/08/17 18:40:24<br>17:59:16<br><b>不通過</b> |      |   |
| 學年度:<br>學科主題:<br>認證日期:<br>檢視檔案:<br>簡述: | 108<br>國文<br>108/10/09<br>檢視<br>測試資料 | 70X 000 000                                         | 學期:<br>送出日期:<br>忍證時間:<br>忍證狀態:   | 1<br>108/10/09 09:43:15<br>09:46:12<br>待認證 3/3    |      |   |
| 學年度:<br>學科主題:<br>認證日期:<br>檢視檔案:        | 108<br>不審核<br>109/04/21<br>檢視        | , <b>1</b> , 41, 41, 41, 41, 41, 41, 41, 41, 41, 41 | 學期:<br>送出日期:<br>忍證時間:<br>忍證狀態:   | 1<br>108/12/02 14:55:19<br>13:04:20<br>通過         |      |   |
| 學年度:<br>學科主題:<br>認證日期:<br>檢視檔案:        | 108<br>國文<br>108/12/13<br>檢視         | 797 000 000                                         | 學期:<br>送出日期:<br>忍證時間:<br>忍證狀態:   | 1<br>108/12/13 14:55:28<br>15:11:13<br><b>不通過</b> |      |   |

● 此作業為送出自主學習計畫認證,依照該校設定認證流程進行認證。

# 3. 下載個人檔案

#### ● 學生若於日後想下載曾經上傳之檔案,可於標題列「分享檔案」處下載

| ■《高雄市政府教育局                                    | 首頁 學習歷程檔案櫃 系統操作說明 Q & A 王大明 同學 |
|-----------------------------------------------|--------------------------------|
| 我的學習歷程檔案櫃 已使用空間:40.24mb/250.0mb<br>未認證學習成果:1筆 | 首 <b>頁</b> 學習歷程複案種  分享檔案       |
|                                               |                                |

#### 勾選欲下載之檔案後,「確認」即可下載

| 上傅學年度 | 項目     | 上傳檔案                      | 下載<br>□ 全選 |
|-------|--------|---------------------------|------------|
| 108-2 | 課程學習成果 | 我的科展.pdf                  | □是         |
| 109-2 | 課程學習成果 | t 輔導教師操作手冊.pdf            | □是         |
| 107-2 | 多元表現   | 系統操作說明(學生)1080220 (1).pdf | 口是         |
| 109-1 | 多元表現   | pdf_1.7MB.pdf             | □是         |
| 108-1 | 多元表現   | test file.pdf             | 口是         |
| 107-2 | 多元表現   | 系統操作說明(提交人員)1080220.pdf   | □是         |
| 109-2 | 多元表現   | 中國醫藥大學醫學系111學年度招生異動預告.jpg | □是         |
| 111-1 | 多元表現   | 112高雄區-直升入學簡章0111.pdf     | 口是         |
| 107-2 | 多元表現   | 系統操作說明(校管理者).pdf          | □是         |
| 107-2 | 多元表現   | 系統操作說明(提交人員)1080220.pdf   | □是         |
| 109-2 | 多元表現   | test file.pdf             | □是         |
| 109-1 | 多元表現   | 素描.jpg                    | □是         |
| 107-2 | 多元表現   | 系統操作說明(提交人員)1080220.pdf   | □是         |
| 108-1 | 多元表現   | Phoenix 2013全國四人.mp3      | □是         |
| 108-2 | 多元表現   | chart.png                 | □是         |
| 109-1 | 多元表現   | 1605670918210.jpg         | □是         |
| 109-1 | 多元表現   | 移民署電話.png                 | □是         |
| 108-2 | 多元表現   | 學習歷程研商會議_會議記錄.pdf         | □是         |

#### 確認